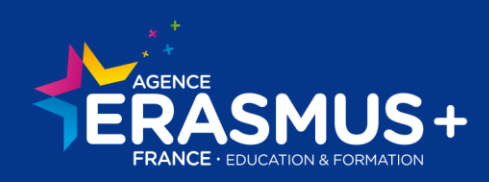

| Erasmus+ | Lines - Lydes - Iranes<br>Eirenuoga Plança |
|----------|--------------------------------------------|
|----------|--------------------------------------------|

# GUIDE DE SAISIE DU RAPPORT FINAL SUR MOBILITY TOOL +

Partenariats Stratégiques Convention 2014

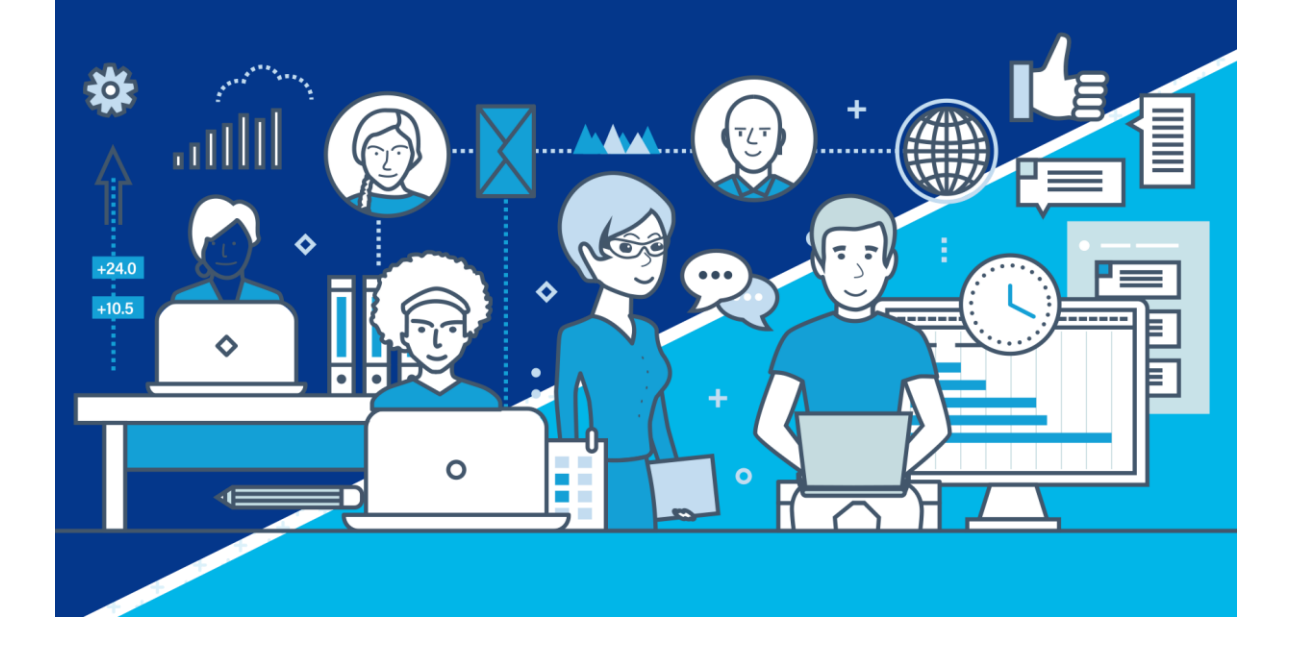

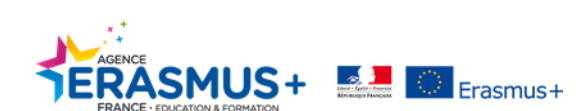

## Contenu

| 1. COMMENT ACCÉDER A MOBILITY TOOL+                            | 4  |
|----------------------------------------------------------------|----|
| 1.1. Se connecter à EU Login                                   | 4  |
| 1.2. Créer un compte                                           | 5  |
| 1.3. Récupérer son mot de passe                                | 6  |
| 2. COMMENT SAISIR DE SON RAPPORT FINAL SUR MOBILITY TOOL+      | 7  |
| 2.1. Présentation de l'interface                               | 7  |
| 2.2. Organismes                                                | 8  |
| 2.3. Contacts                                                  | 8  |
| 2.4. Mise en Œuvre et Gestion du Projet                        |    |
| 2.5. Réunions Transnationales                                  |    |
| 2.6. Productions Intellectuelles                               |    |
| 2.7. Evénements de Dissémination                               | 15 |
| 2.8. Activités d'Apprentissage, d'Enseignement et de Formation | 16 |
| 2.9. Frais de Besoins Spécifiques                              | 19 |
| 2.10. Coûts Exceptionnels                                      | 20 |
| 2.11. Garantie des Coûts Exceptionnels                         | 21 |
| 2.12. Budget                                                   |    |
| 3. COMMENT COMPLETER LA PARTIE NARRATIVE DU RAPPORT FINAL      | 23 |
| 3.1. Contexte                                                  | 25 |
| 3.2. Résumé du Projet                                          |    |
| 3.3. Description du Projet                                     | 27 |
| 3.4. Gestion du Projet                                         |    |
| 3.5. Mise en Œuvre                                             |    |
| 3.6. Implication de Participants ayant moins d'Opportunités    |    |
| 3.7. Réunions Transnationales                                  |    |
| 3.8. Productions Intellectuelles                               |    |
| 3.9. Evénements de Dissémination                               |    |
| 3.10. Activités d'Apprentissage / Enseignement / Formation     |    |
| 3.11. Profil des Participants                                  |    |
| 3.12. Suivi                                                    |    |
| 3.12.1. Impact                                                 |    |
| 3.12.2. Dissémination et Exploitation des Résultats du Projet  |    |
| 3.12.3. Pérennisation                                          |    |
| 4. BUDGET                                                      |    |
| 4.1. Résumé du Budget                                          |    |
| 4.2. Montant Total du Projet                                   |    |
| 5. ANNEXES                                                     |    |

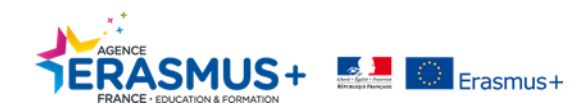

| 6. | SOUMISSION DU RAPPORT FINAL         | 37 |
|----|-------------------------------------|----|
| 7. | DOCUMENTATION COMMISSION EUROPÉENNE | 40 |

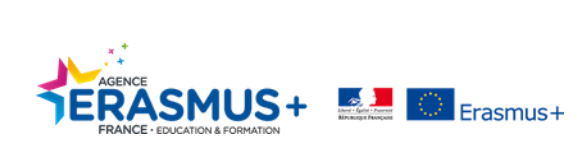

# 1. COMMENT ACCÉDER A MOBILITY TOOL+

#### 1.1. Se connecter à EU Login

**Rappel : C'est la personne de contact inscrite dans le formulaire de candidature**, qui recevra un mail indiquant l'accès à Mobility Tool+. Cette personne de contact, avec son adresse mail, devra se créer un compte EU Login pour accéder à Mobility Tool+.

Afin de déclarer les mobilités et activités menées durant votre projet vous devez vous rendre sur le site EU Login pour accéder à Mobility Tool+ : <u>https://webgate.ec.europa.eu/eac/mobility/</u> (ci-dessous la page d'accueil)

| <b>EU Login</b><br>One account, many EU services | ECAS?                                                                                                    | ← |
|--------------------------------------------------|----------------------------------------------------------------------------------------------------|---|
|                                                  | Mobility Tool requires you to authenticate                                                                                                    |   |
|                                                  | Sign in to continue                                                                                                    |   |
|                                                  | Use your e-mail address Next Create an account                                                                                                    |   |
|                                                  | Or use the elD of your country Select your country                                                                                                    |   |
|                                                  | Easy, fast and secure: download the ECAS app<br>Comminum and the CAS app<br>Comminum and the CAS app<br>Comminum and the CAS app<br>Comminum and the CAS app<br>Comminum and the CAS app<br>Comminum and the CAS app<br>Comminum and the CAS app |   |
|                                                  |                                                                                                    |   |

Initialement la page d'accueil s'affiche en langue anglaise. Vous avez la possibilité de sélectionner la langue de votre choix à partir du menu déroulant situé en haut à droite.

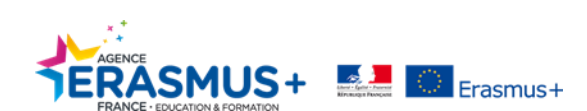

## 1.2. Créer un compte

Sur la page d'accueil cliquer sur « Créer un compte »

| Sign in to continue   Use your e-mail address   Next   Create an account   Or   Or use the eID of your country   Sect your country | Mobility To | ool requires you to authenticate |
|----------------------------------------------------------------------------------------------------|-------------|----------------------------------|
| Use your e-mail address     Next   Create an account   Or   Or use the eID of your country   Select your country                   | Sig         | n in to continue                 |
| Use your e-mail address                                                                                                    |             |                                  |
| Next   Create an account   Or   Or use the eID of your country   Select your country                                               | Use your    | r e-mail address                 |
| Next     Create an account   Or use the eID of your country   Select your country                                                  |             |                                  |
| Create an account<br>Or<br>Or use the eID of your country<br>Select your country                                                   |             | Next                             |
| Or use the eID of your country Select your country                                                                                 |             | Create an account                |
| Or use the eID of your country Select your country                                                                                 |             | Or                               |
| Select your country                                                                                                    | Octore th   |                                  |
| Select your country                                                                                                    | Or use the  | e elD of your country            |
|                                                                                                    | 2           | Select your country              |
|                                                                                                    |             |                                  |

Renseigner l'ensemble des informations demandées et cocher la case concernant la déclaration de confidentialité avant de cliquer sur « CRÉER UN COMPTE ».

| Create an account                                                                                       |
|----------------------------------------------------------------------------------------------------|
| Help for external users<br>First name                                                                   |
| Last name                                                                                               |
| E-mail                                                                                                  |
| Confirm e-mail                                                                                          |
| E-mail language English (en)                                                                            |
| Enter the code                                                                                          |
|                                                                                                    |
| By checking this box, you acknowledge that you<br>have read and understood the <u>privacy statement</u> |
| Create an account                                                                                       |

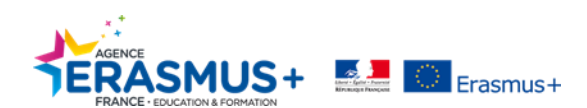

Une fois cette opération réalisée, un mail vous demandera de confirmer votre création de compte en l'associant à un mot de passe (ATTENTION, conserver bien ce mot de passe, l'Agence n'en aura pas connaissance et ne pourra donc pas vous aider en cas de perte).

#### 1.3. Récupérer son mot de passe

Dans le cas où vous auriez égaré votre mot de passe, cliquez sur « Mot de passe perdu » et suivez les instructions pour en générer un nouveau.

| EU Login<br>One account, many EU services | Vitres is<br>ECAS?                                                                                                    | • | English (en)       |
|-------------------------------------------|----------------------------------------------------------------------------------------------------|---|--------------------|
|                                           |                                                                                                    |   | New password Login |
|                                           | New password                                                                                                    |   |                    |
|                                           | Please choose your new password.                                                                                                    |   |                    |
|                                           | nclemtou<br>(External)                                                                                                    |   |                    |
|                                           | New password                                                                                                    |   |                    |
|                                           | Confirm new password                                                                                                    |   |                    |
|                                           | Submit                                                                                                    |   |                    |
|                                           | Passwords cannot include your username and must contain at least 10<br>characters chosen from at least three of the following four character groups<br>(white space permitted): |   |                    |
|                                           | <ul> <li>Upper Case: A to Z</li> <li>Lower Case; a to z</li> <li>Numeric: 0 to 9</li> <li>Special Characters:f*#\$%&amp;'()*+,-/:;&lt;=&gt;?@[\^_`{}~</li> </ul>                |   |                    |
|                                           | Examples: NeNjcjA/a\ UO5NEK(imQ B8XKtCGJsl<br>[Generate other sample passwords]                                                                                                 |   |                    |

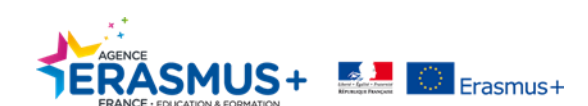

## 2. COMMENT SAISIR DE SON RAPPORT FINAL SUR MOBILITY TOOL+

#### 2.1. Présentation de l'interface

Une fois le compte EU login créé, vous avez accès à la liste de vos <u>projets financés par l'Agence Erasmus+ (points 5</u> et 6). Sélectionnez le projet pour lequel vous souhaitez saisir le rapport final.

Une fois le projet sélectionné l'interface se présente ainsi :

| Welcome to Mobility Tool+                                                                                                    |                                                                                                    |          |
|----------------------------------------------------------------------------------------------------|----------------------------------------------------------------------------------------------------|----------|
| About the tool                                                                                                    | ■ My ongoing projects                                                                                                    |          |
| Mobility Tool+ is the system for the management of Mobility and/or<br>Parinerships projects that received an EU grant under the Erasmus+<br>Programme.                                                                                                    | Changed organisation User's role in National Project Duration Project End Project Awarded Declared<br>Ⅲ Grant Agreement No. details project ID Start Date (months) Date Status Budget Budget Updated                                                                                                    | d on     |
| If you belong to a Beneficiary Organisation or to a Partner Organisation<br>in a Strategic Partnership for schools only, you will be able to provide<br>all the information on your projects: it dentify participant: complete and<br>update budget information, generate and follow-up participant reports<br>and generate and submit your report(s) to your National Agency. You<br>will also be allowed to grant permissions to change or view the project's<br>content to your Partner Organisations in a KA1/KA3 mobility project<br>or in a KA2 Strategic Partnership (other than schools-only), you may<br>be granted permissions to change or view the project's content by the<br>project's Beneficiary Organisation. Please contact your Beneficiary<br>Organisation accordingly. | beneficiary         0109/2016         36         3108/2019         Processing         399.776,00 €         81.012.00 €         2903/2016           10         25         50         100         100         100         100         100         100         100         100         100         1000         1000         1000         1000         1000         1000         1000         1000         1000         1000         1000         1000         1000         1000         1000         1000         1000         1000         1000         1000         1000         1000         1000         1000         1000         1000         1000         1000         1000         1000         1000         1000         1000         1000         1000         1000         1000         1000         1000         1000         1000         1000         1000         1000         1000         1000         1000         1000         1000         1000         1000         1000         1000         1000         1000         1000         1000         1000         1000         1000         1000         1000         1000         1000         1000         1000         1000         1000         1000         1000 <t< td=""><td>117<br/>L</td></t<> | 117<br>L |
| Documentation                                                                                                    |                                                                                                    |          |
| Mobility Tool - Guide for Beneficiaries                                                                                                    |                                                                                                    |          |
| Mobility Tool+ Data Dictionary                                                                                                    | My finished projects                                                                                                    |          |

Par défaut vous arrivez sur l'onglet « détails du projet » qui reprend les informations générales de votre projet. Cette section est alimentée automatiquement à partir de votre candidature, contrat, avenant.

L'interface se présente donc par une succession de 13 onglets reprenant les différents postes budgétaires spécifiques au projet de partenariat stratégique. La complétion du rapport consiste dans un premier temps à renseigner ces différents onglets afin d'alimenter l'onglet « rapport ».

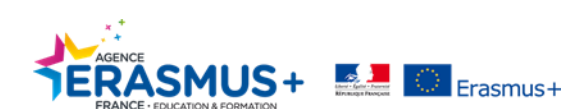

#### 2.2. Organismes

Cet onglet reprend automatiquement tous les partenaires que vous avez inscrits préalablement dans votre formulaire de candidature. Au stade du rapport final, il n'est plus possible d'effectuer de modifications. Si de nouveaux partenaires ont intégré le consortium en cours de projet ils apparaitront, tout comme ceux qui ont quitté le partenariat.

| Projet                                                                             |                 | Détail                         | ls Organi                                 | ismes Co                                                            | ontacts Mise en œuvre et gestion du projet | Réunions transnationales | Productions intellectuelles | Evénements de disse | mination Activ                       | vités d'apprentissage, d | 'enseignement et                                     | de formation Fr                                                            | rais de Besoins Spéci                                                             | fiques |
|------------------------------------------------------------------------------------|-----------------|--------------------------------|-------------------------------------------|---------------------------------------------------------------------|--------------------------------------------|--------------------------|-----------------------------|---------------------|--------------------------------------|--------------------------|------------------------------------------------------|----------------------------------------------------------------------------|-----------------------------------------------------------------------------------|--------|
| Coûts exce                                                                         | ptionnels       | Coûts exceptionnels - garantie | Budget                                    | Rapports                                                            | Validation par l'AN                        |                          |                             |                     |                                      |                          |                                                      |                                                                            |                                                                                   |        |
| Bénéfic                                                                            | iaire &         | Organismes du pr               | ojet                                      |                                                                     | -                                          |                          |                             |                     |                                      |                          |                                                      |                                                                            |                                                                                   |        |
| Recherche                                                                          | e dans 5 enr    | registrement(s)                |                                           |                                                                     |                                            |                          |                             |                     |                                      |                          |                                                      |                                                                            |                                                                                   | Q      |
|                                                                                    |                 |                                |                                           |                                                                     |                                            |                          |                             |                     |                                      |                          |                                                      |                                                                            |                                                                                   |        |
| ⊙ sélectio                                                                         | n 🗎 📥 ea        | xporter   O opérations groupée | 85                                        |                                                                     |                                            |                          |                             |                     |                                      |                          |                                                      |                                                                            |                                                                                   | C      |
|                                                                                    |                 |                                |                                           |                                                                     |                                            |                          |                             |                     |                                      |                          |                                                      |                                                                            |                                                                                   |        |
| III Bér                                                                            | néficiaire      | Détails modifiés de l'organisn | ne Co                                     | ode PIC                                                             | Nom légal                                  |                          | Service/De                  | epartement Organ    | isme public                          | à but non lucratif       | Pays                                                 | Ville                                                                      | Rôle                                                                              |        |
| ⊞ Bér<br>O                                                                         | néficiaire      | Détails modifiés de l'organisn | ne Co<br>94                               | ode PIC                                                             | Nom légal                                  |                          | Service/De                  | epartement Orgar    | isme public                          | à but non lucratif       | Pays<br>France                                       | Ville<br>DIJON                                                             | Rôle<br>Bénéficiaire                                                              |        |
| O D                                                                                | néficiaire<br>✓ | Détails modifiés de l'organism | ne Co<br>94<br>94                         | ode PIC<br>19637858<br>18451160                                     | Nom légal                                  |                          | Service/De                  | partement Orgar     | isme public<br>X<br>X                | à but non lucratif       | Pays<br>France<br>France                             | Ville<br>DIJON<br>Besançon                                                 | Rôle<br>Bénéficiaire<br>Partenaire                                                |        |
| Bér<br>O<br>O                                                                      | néficiaire      | Détails modifiés de l'organisn | ne Co<br>94<br>94<br>94                   | ode PIC<br>19637858<br>18451160<br>14411304                         | Nom légal                                  |                          | Service/De                  | partement Orgar     | isme public<br>X<br>X<br>X           | à but non lucratif       | Pays<br>France<br>France<br>Luxembourg               | Ville<br>DIJON<br>Besançon<br>Bettange-sur-Mes                             | Rôle<br>Bénéficiaire<br>Partenaire<br>ss Partenaire                               |        |
| IIII         Bér           O         O           O         O           O         O | néficiaire      | Détails modifiés de l'organisn | ne Co<br>94<br>94<br>94<br>94             | ode PIC<br>19637858<br>18451160<br>14411304<br>14067051             | Nom légal                                  |                          | Service/D                   | ipartement Orgar    | isme public<br>X<br>X<br>X<br>X      | à but non lucratif       | Pays<br>France<br>France<br>Luxembourg<br>Luxembourg | Ville<br>DIJON<br>Besançon<br>Bettange-sur-Mes<br>Walferdange              | Rôle       Bénéficiaire       Partenaire       ss     Partenaire       Partenaire |        |
| Bér     O     O     O     O     O     O                                            | néficiaire      | Détails modifiés de l'organisn | ne Co<br>94<br>94<br>94<br>94<br>94<br>94 | ode PIC<br>19637858<br>18451160<br>14411304<br>14067051<br>14640612 | Nom légal                                  |                          | Service/D                   | ipartement Orgar    | isme public<br>X<br>X<br>X<br>X<br>X | à but non lucratif       | Pays<br>France<br>France<br>Luxembourg<br>Roumanie   | Ville<br>DIJON<br>Besançon<br>Bettange-sur-Mes<br>Walferdange<br>BUCUREŞTI | Rôle<br>Bénéficiaire<br>Partenaire<br>Ss Partenaire<br>Partenaire<br>Partenaire   |        |

#### 2.3. Contacts

Cet onglet est pré-complété avec les informations du dossier de candidature. Vous devez contrôler les informations et le cas échéant les modifier. Pour chaque personne de contact vous pouvez définir leur rôle dans le projet et également définir leur degré d'accès au projet (accès à l'édition du projet, accès au projet en lecture seule, pas d'accès au projet). Vous pouvez également ajouter des contacts.

| Projet 2014-1-ES    | 01-KA201-003378_4           | Détails  | Organismes  | Contacts     | Mise en œuvre et gestion du pr | ojet Réunions transnation | ales Productions intellectuelles | s Evénements de dissémination | Activités d'apprentissage, d'enseignemen           | t et de formation      | Frais de Besoins S | pécifiques |
|---------------------|-----------------------------|----------|-------------|--------------|--------------------------------|---------------------------|----------------------------------|-------------------------------|----------------------------------------------------|------------------------|--------------------|------------|
| Coûts exceptionnels | Garantie des coûts exceptio | nnels Bi | udget Rappo | rts Validati | on par l'AN                    |                           |                                  |                               |                                                    |                        |                    |            |
| Liste des con       | ntacts                      |          |             |              |                                |                           |                                  |                               |                                                    |                        | C                  | + Crée     |
| Recherche           |                             |          |             |              |                                |                           |                                  |                               |                                                    |                        |                    | Q          |
| ⊙ sélection 🕹 E     | Exporter                    |          |             |              |                                |                           |                                  |                               |                                                    |                        |                    | Ø          |
| Code PIC Nom        | 1 légal                     |          |             | Prénom       | du contact Nom d               | a contact Serv            | ce/Département Fonction          | Adresse électronique Télé     | Représen<br>ohone 1 Bénéficiaire Coordinateurlégal | ant Contact<br>préféré | Accès au<br>projet |            |
|                     |                             |          |             |              |                                |                           |                                  |                               |                                                    |                        |                    |            |
| Pour crée           | er un conta                 | ct vo    | ous de      | evez d       | liquer sur l'                  | icône vert                | e « +Créer »                     |                               |                                                    |                        |                    |            |

La fenêtre de saisie apparaît et vous permet alors de saisir les informations de la personne contact. Les informations obligatoires sont identifiées par la mention « valeur requise ».

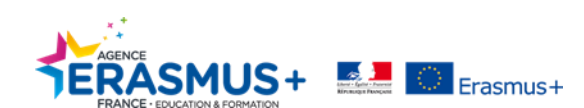

| Détails du contact      |                 |                 |                   | ×                                            |
|-------------------------|-----------------|-----------------|-------------------|----------------------------------------------|
|                         |                 |                 |                   | Les valeurs ne peuvent pas être sauvegardées |
| Organisme               | re]             |                 |                   | ~                                            |
| Civilité                |                 | Sexe du contact |                   |                                              |
|                         |                 | Femme           |                   | ~                                            |
| Valeur requise          |                 |                 |                   |                                              |
| Prénom du contact       |                 | Nom du contact  |                   |                                              |
|                         |                 |                 |                   |                                              |
| valeur requise          |                 | Fonction        |                   |                                              |
|                         |                 |                 |                   |                                              |
|                         |                 | Valeur requise  |                   |                                              |
| Adresse électronique    |                 |                 |                   |                                              |
|                         |                 |                 |                   |                                              |
| Valeur requise          |                 |                 |                   |                                              |
| Représentant légal      | Contact préféré |                 | Accès à l'édition | on du projet                                 |
|                         |                 | Accès au projet | Accès au proje    | et en lecture seule                          |
|                         |                 |                 | Pas d'accès au    | u projet                                     |
| Identique à l'organisme |                 |                 |                   |                                              |
| Adresse du siège social |                 | Pays            |                   |                                              |
|                         |                 |                 |                   | ~                                            |
| Valeur requise          |                 | Valeur requise  |                   |                                              |
| Région                  |                 | Boîte postale   |                   |                                              |
|                         | ~               |                 |                   |                                              |
|                         |                 |                 |                   |                                              |
| Code postal             |                 | CEDEX           |                   |                                              |
|                         |                 |                 |                   |                                              |
| Valeur requise          |                 | Táláphono 1     |                   |                                              |
| Allie                   |                 | relephone i     |                   |                                              |
|                         |                 | Valeur requise  |                   |                                              |
| Téléphone 2             |                 | -raica requise  |                   |                                              |
| · -                     |                 |                 |                   |                                              |

Une fois la saisie terminée, cliquez sur « enregistrer » pour valider les données saisies.

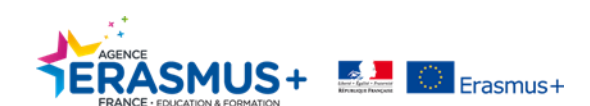

#### 2.4. Mise en Œuvre et Gestion du Projet

Dans cet onglet, vous devez saisir pour chacun des partenaires le montant alloué pour la mise en œuvre et la gestion du projet (en fonction du secteur de votre projet, scolaire, enseignement supérieur, formation professionnel, adulte,..).

Pour les projets « entre établissements scolaires uniquement », vous devez renseigner le montant uniquement pour l'organisme bénéficiaire. Les organismes participants seront pré-renseignés à partir de la candidature.

Pour saisir un montant il vous suffit de cliquer sur <u>le stylo</u> et de saisir votre montant. Attention à bien respecter le plafond maximum contractuel. D'autre part, si le montant total déclaré est différent du montant total calculé, vous devrez justifier cet écart dans la section dédiée.

|                         | Détails                                                                              | Organism       | nes Contac     | cts Mise en œuvre et ge     | istion du projet       | Réunions transnationales | Productions intellectuelles | Evénements de dissémination | Activités d'apprentissage, d'enseignement et de formation | Frais de Besoins Spécifiques |
|-------------------------|--------------------------------------------------------------------------------------|----------------|----------------|-----------------------------|------------------------|--------------------------|-----------------------------|-----------------------------|-----------------------------------------------------------|------------------------------|
| Coûts exceptionnels     | Garantie des coûts exceptionnels                                                     | Budget         | Rapports       | Validation par l'AN         |                        |                          |                             |                             |                                                           |                              |
| Mise en œuv             | re et gestion du proje                                                               | ət             |                |                             |                        |                          |                             |                             |                                                           |                              |
| Recherche               |                                                                                      |                |                |                             |                        |                          |                             |                             |                                                           | ٩                            |
| 🕑 sélection 🚺 🛓 E       | Exporter                                                                             |                |                |                             |                        |                          |                             |                             |                                                           | Ø                            |
| Organisme               | es participant                                                                       |                |                |                             |                        |                          |                             | Rôle                        | Montant total (ajusté)                                    |                              |
| •                       |                                                                                      |                |                |                             |                        |                          |                             | Bénéficiaire                | 10,000.00 €                                               |                              |
| 0                       |                                                                                      |                |                |                             |                        |                          |                             | Partenaire                  | 10,000.00 €                                               |                              |
| 0                       |                                                                                      |                |                |                             |                        |                          |                             | Partenaire                  | 5,000.00 €                                                | ß                            |
| 0                       |                                                                                      |                |                |                             |                        |                          |                             | Partenaire                  | 2,500.00 €                                                | Ø                            |
| 0                       |                                                                                      |                |                |                             |                        |                          |                             | Partenaire                  | 3,600.00 €                                                | ø                            |
| 0                       |                                                                                      |                |                |                             |                        |                          |                             | Partenaire                  | 9,000.00€                                                 | I                            |
| 0                       |                                                                                      |                |                |                             |                        |                          |                             | Partenaire                  | 10,000.00 €                                               | Ø                            |
| 0                       |                                                                                      |                |                |                             |                        |                          |                             | Partenaire                  | 3,900.00 €                                                | 1                            |
| Total:                  |                                                                                      |                |                |                             |                        |                          |                             |                             | 54,000.00 €                                               |                              |
| 10 25 50                | 100                                                                                  |                |                |                             |                        |                          |                             |                             |                                                           |                              |
| <                       |                                                                                      |                |                |                             |                        |                          |                             |                             |                                                           | >                            |
|                         | Montant maximal approuvé pour la mise en œuvre et la gestion du projet : 54,000.00 € |                |                |                             |                        |                          |                             |                             |                                                           |                              |
| Si le montant total der | mandé est différent du montant total ca                                              | alculé (en pre | anant en compf | te le montant maximal autor | risé), veuillez explic | iquer pourquoi.          |                             |                             |                                                           |                              |
|                         |                                                                                      |                |                |                             |                        |                          |                             |                             |                                                           |                              |
|                         |                                                                                      |                |                |                             |                        |                          |                             |                             |                                                           |                              |
|                         |                                                                                      |                |                |                             |                        |                          |                             |                             |                                                           |                              |

#### 2.5. Réunions Transnationales

Dans cette section vous devez saisir l'ensemble des réunions transnationales et le nombre de participants.

| Réuni   | ons transnationa          | les                            |               |             |                     |                |                  |                        |                         |                        | • | Crèc |
|---------|---------------------------|--------------------------------|---------------|-------------|---------------------|----------------|------------------|------------------------|-------------------------|------------------------|---|------|
| Recher  | he                        |                                |               |             |                     |                |                  |                        |                         |                        |   | 0    |
| ⊙ sélec | tion 📥 Exporter           |                                |               |             |                     |                |                  |                        |                         |                        |   | Ø    |
|         | Identifiant de la réunion | Titre de la réunion            | Date de début | Date de fin | Organisme d'accueil | Pays d'accueil | Ville d'accueil  | Nombre de participants | Montant total (calculé) | Montant total (ajusté) |   |      |
| 0       | 378_4-TPM-00001           | nnnnn                          | 27/11/2015    | 27/11/2015  |                     | France         | Clermont-Ferrand | 10                     | 7,600.00€               | 7,600.00€              |   | ŵ    |
| 0       | 378_4-TPM-00002           | SECONDE REUNION TRANSNATIONALE | 08/09/2015    | 29/01/2016  |                     | Belgique       | Salamanca        | 5                      | 2,875.00€               | 2,875.00€              |   | ŵ    |
| Total   |                           |                                |               |             |                     |                |                  | 15                     | 10,475.00 €             | 10,475.00 €            |   |      |
| 10      | 25 50 100                 |                                |               |             |                     |                |                  |                        |                         |                        |   |      |

Comme précédemment, cliquez sur le bouton « créer » pour saisir une réunion transnationale.

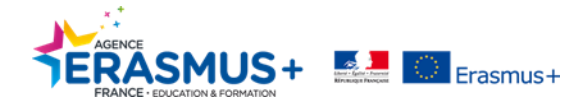

| Identifiant de la réunion<br>378_4-TPM-00003 |                | Titre de la réunion       |                 |                                                  |          |
|----------------------------------------------|----------------|---------------------------|-----------------|--------------------------------------------------|----------|
| Durée du projet 01/09/2014                   |                | Valeur requise            |                 | 31                                               | /08/2017 |
| Date de début<br>03/02/2016                  | 8              | Date de fin<br>03/02/2016 |                 |                                                  |          |
| Organisme d'accueil                          | Pays d'accueil | v                         | Ville d'accueil |                                                  |          |
| Valeur requise                               | Valeur requise |                           | Valeur requise  |                                                  |          |
|                                              |                |                           |                 | Annuier Les vaieurs ne peuvent pas être sauvegan | dees     |

Vous devez donc saisir le titre de la réunion, les dates de début et de fin, l'organisme, le pays et la ville d'accueil. Une fois ces informations renseignées, vous devez cliquer sur « sauvegarder » afin qu'une autre fenêtre s'ouvre pour vous permettre de saisir **le nombre de participants par organisme**.

| Participants                                                | + |
|-------------------------------------------------------------|---|
| Recherche                                                   | ٩ |
| ⊖ sélection ▲ Exporter                                      | C |
|                                                             |   |
|                                                             |   |
| Cliquez sur « créer » pour ouvrir la fenêtre de complétion. |   |

| Formulaire de participant                                 |   |                                                      |
|-----------------------------------------------------------|---|------------------------------------------------------|
| Nombro do participante                                    |   | Ornaniemo d'anuni                                    |
|                                                           |   | OGEC Sainte Thérèse les Contelliers                  |
| Valeur remise                                             |   |                                                      |
| Pays d'envoi                                              |   | Ville d'envoi                                        |
| France                                                    | ~ | Clermont-Ferrand                                     |
|                                                           |   |                                                      |
| Tranche kilométrique Lien vers le calculateur de distance |   | Subvention par participant                           |
|                                                           | ~ |                                                      |
| Valeur requise                                            |   |                                                      |
| Montant total (calculé)                                   |   | Montant total (ajusté)                               |
|                                                           |   |                                                      |
| Valeur requise                                            |   | Valeur requise                                       |
|                                                           |   |                                                      |
|                                                           |   | Annuler Les valeurs ne peuvent pas être sauvegardées |
|                                                           |   |                                                      |
|                                                           |   |                                                      |

Vous devrez ici saisir le nombre de participants, l'organisme d'envoi, le pays et la ville d'envoi.

La tranche kilométrique sera obligatoirement définie à l'aide du calculateur de distance :

http://ec.europa.eu/programmes/erasmus-plus/tools/distance\_fr.htm .

Pour les projets « entre établissements scolaires uniquement » l'organisme d'envoi est **toujours** l'organisme bénéficiaire.

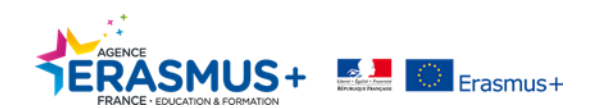

#### Distance calculator

For grant support to travel costs in the Erasmus+ Programme, travel distances must be calculated using the distance calculator provided below.

Based on the distance expressed in km, the corresponding distance band must be chosen in the application and report forms.

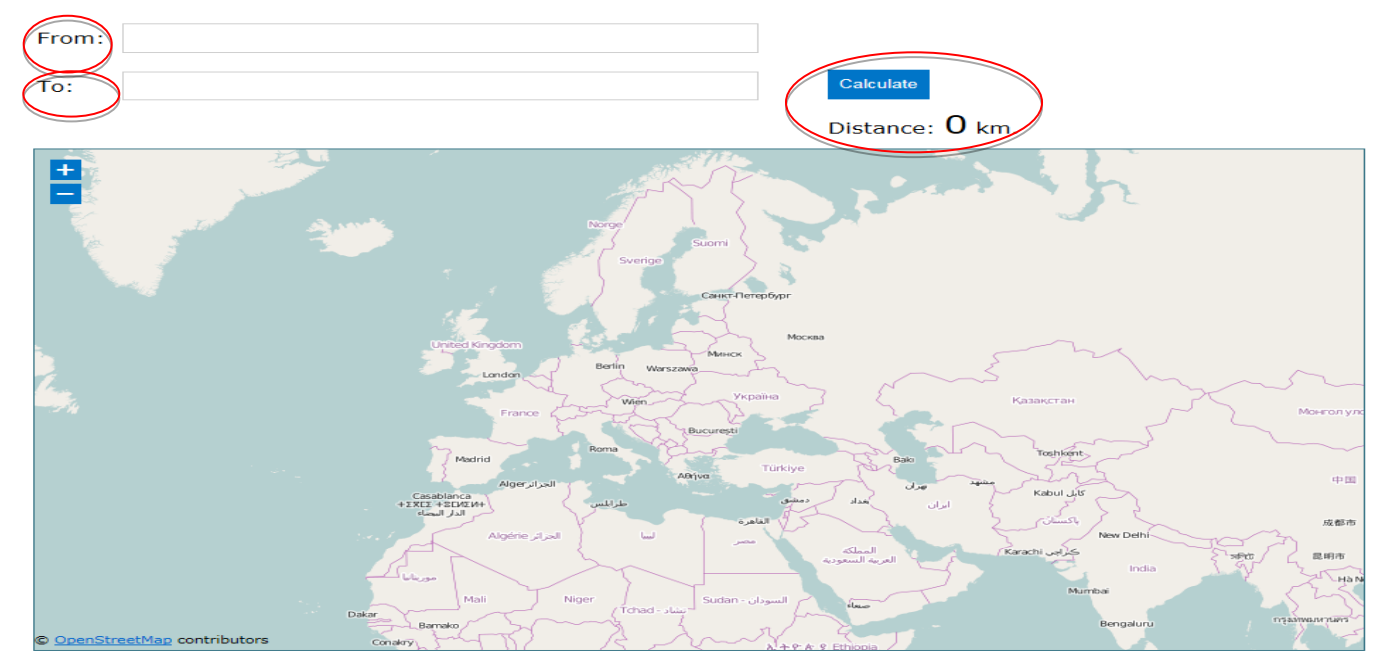

Pour utiliser le calculateur de distance, vous devez saisir la ville d'envoi et la ville d'accueil et cliquer sur calculer. La distance entre les deux destinations va alors s'afficher en kilomètres et vous permettre ainsi de sélectionner la tranche kilométrique correspondante.

Le montant total sera directement calculé après application de la tranche kilométrique. Sauvegarder pour conserver les informations.

| Retourner à la liste Réunions transnationales                                                               |                                                      |   |                                                       |                            |
|----------------------------------------------------------------------------------------------------|------------------------------------------------------|---|-------------------------------------------------------|----------------------------|
| Meeting                                                                                                    |                                                      |   |                                                       |                            |
| Identifiant de la réunion: 08506-TPIM-00001<br>Organisme d'accueil: Conseil général de la Seine-Saint-Denis | Titre de la réunion: Bilan<br>Pays d'accueil: France |   | Date de début: 28/01/2016<br>Ville d'accueit: Bobigny | Date de fin: 28/01/2016    |
| Formulaire de participant                                                                                   |                                                      |   |                                                       |                            |
| Nombre de participants<br>5                                                                                 |                                                      |   | Organisme d'envoi<br>Ajuntament de Badia del Vallès   | ×                          |
| Pays d'envoi<br>Espagne                                                                                     |                                                      |   | Ville d'envoi<br>Badia del Vallès                     |                            |
| Tranche kilométrique Llan vers le calculateur de distance<br>100 - 1999 km                                  |                                                      | • | Subvention par participant<br>575                     |                            |
| Montant total (calculé)<br>2875                                                                             |                                                      |   | Montant total (ajusté)<br>2875                        |                            |
|                                                                                                    |                                                      |   |                                                       | Annuler Rien à sauvegarder |

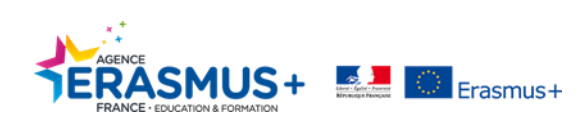

#### 2.6. Productions Intellectuelles

Cette section va vous permettre de renseigner les productions intellectuelles de votre projet ainsi que les frais associés par catégorie de personnel (gestionnaires/enseignants/techniciens/personnel administratif). Pour les projets « entre établissements scolaires uniquement » seules les productions intellectuelles de l'organisme bénéficiaire seront présentes.

| Productions intellectuelles                                            |                     |             |                        | + Créer                                           |
|------------------------------------------------------------------------|---------------------|-------------|------------------------|---------------------------------------------------|
| Recherche                                                              |                     |             |                        | Q                                                 |
|                                                                        |                     |             |                        |                                                   |
| Cliquez sur « créer » pour ouvrir la fer                               | être de complétio   | n.          |                        |                                                   |
|                                                                        |                     |             |                        |                                                   |
| Productions intellectuelles                                            |                     |             |                        |                                                   |
|                                                                        |                     |             |                        | Les valeurs ne peuvent pas être sauvegardées      |
| Identification de la production                                        | Type de production  |             | Titre de la production |                                                   |
| Valeur requise                                                         | Valeur requise      | •           | Valeur requise         |                                                   |
| Durée du projet 01.09/2014                                             |                     |             |                        | 31/08/2017                                        |
| Date de début                                                          | <u>44</u>           | Date de fin |                        |                                                   |
| U4410222010                                                            |                     | 04/02/2016  |                        |                                                   |
| Langue disponible 1                                                    | Langue disponible 2 | v           | Langue disponible 3    | <b>v</b>                                          |
| Veleurrequise<br>Description détaillée de la production intellectuelle |                     |             |                        |                                                   |
|                                                                        |                     |             |                        |                                                   |
| Valeur requise                                                         |                     |             |                        |                                                   |
|                                                                        |                     |             | Ann                    | uler Les valeurs ne peuvent pas être sauvegardées |

Dans un premier temps, sélectionnez dans le menu déroulant un numéro d'identification de la production. Dans la mesure du possible, essayez de respecter l'identifiant tel qu'il a été prévu au contrat. <u>Attention, un identifiant ne peut être attribué qu'une seule fois.</u>

Sélectionnez le type de production dans le menu déroulant. Indiquez le titre de la production puis les dates de début et de fin. Ces dates correspondent à la période d'activité sur la dite production. Elles ne pourront en aucun cas dépasser la période contractuelle.

Précisez les langues disponibles et fournissez une description détaillée facilitant ainsi la compréhension de ce qui a été réalisé. Sauvegardez afin de conserver les informations.

Une fois les données sauvegardées, la fenêtre « organisme » s'ouvre pour vous permettre d'associer chaque personnel des organismes intervenants aux productions intellectuelles réalisées.

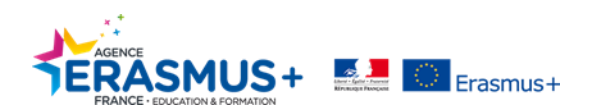

| Organismes                                                     | + Créer |  |
|----------------------------------------------------------------|---------|--|
|                                                                | Q       |  |
| Ø sélection ▲ Exporter                                         | 0       |  |
| Aucun enrenistrement trouvé                                    |         |  |
| Cliquez sur « créer » pour ouvrir la fenêtre de renseignement. |         |  |

| Identification de la production: O2<br>Langue disponible 1: Espagnol                                   | Titre de la production: testr<br>Langue disponible 2: Allemand |          | Type de production: Ressources d'apprentissage<br>Langue disponible 3: | Date de début: 16/11/2015 Date de fin: 14/12/2015 |
|----------------------------------------------------------------------------------------------------|----------------------------------------------------------------|----------|------------------------------------------------------------------------|---------------------------------------------------|
| Productions intellectuelles - Orga                                                                     | inisme                                                         |          |                                                                        |                                                   |
|                                                                                                    |                                                                |          |                                                                        | Enregistr                                         |
| om légal                                                                                               |                                                                | Pays     |                                                                        | Coordinateur ?                                    |
| OGEC Sainte Thérèse les Cordeliers                                                                     |                                                                | ✓ France |                                                                        |                                                   |
| GESTIONNAIRES                                                                                          |                                                                |          |                                                                        |                                                   |
| ombre de jours de travail                                                                              | Taux journalier                                                |          | Montant total (calculé)                                                | Montant total (ajusté)                            |
| 0                                                                                                    | 280                                                            |          | 0.00                                                                   | 0                                                 |
| mbre de jours de travail<br>D                                                                          | Taux journalier<br>214                                         |          | Montant total (calculė)<br>0.00                                        | Montant total (ajusté)<br>O                       |
| TECHNICIENS                                                                                            |                                                                |          |                                                                        |                                                   |
|                                                                                                    | Taux journalier                                                |          | Montant total (calculé)                                                | Montant total (ajusté)                            |
| ombre de jours de travail                                                                              |                                                                |          | 0.00                                                                   | 0                                                 |
| ombre de jours de travail<br>O                                                                         | 162                                                            |          |                                                                        |                                                   |
| ombre de jours de travail<br>0<br>PERSONNEL DE SOUTIEN ADMINISTRATIF                                   | 162                                                            |          |                                                                        |                                                   |
| ombre de jours de travail<br>0<br>PERSONNEL DE SOUTIEN ADMINISTRATIF<br>ombre de jours de travail      | 162<br>Taux journalier                                         |          | Montant total (calculé)                                                | Montant total (ajustė)                            |
| ombre de jours de travail PERSONNEL DE SOUTIEN ADMINISTRATIF Ombre de jours de travail 0               | 162<br>Teux journalier<br>131                                  |          | Montant total (calculé)<br>0.00                                        | Montant total (ajusiā)<br>0                       |
| ombre de jours de travail<br>0<br>PERSONNEL DE SOUTIEN ADMINISTRATIF<br>ymbre de jours de travail<br>0 | Taux journalier<br>131                                         |          | Montant total (calculé)<br>0.00                                        | Montant total (ajusté)<br>0                       |

Sélectionnez l'organisme concerné dans le menu déroulant de la rubrique « Nom légal ».

Identifiez s'il s'agit de l'organisme coordinateur de la production concernée en cochant la case « coordinateur ». Inscrire ensuite le nombre de jours de travail par catégorie de personnel impliquée dans le développement de la production intellectuelle. Attention, les catégories « Gestionnaires » et « Personnel de soutien administratif » doivent avoir été autorisées au préalable par l'Agence. Le montant total se calcule automatiquement. Vous pouvez toutefois déclarer un montant inférieur au montant calculé dans la case « montant total ajusté » (Convention 2014 uniquement).

Cliquez sur « enregistrer » pour valider les données saisies.

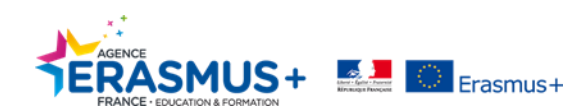

#### 2.7. Evénements de Dissémination

Cette section ne sera disponible que si vous avez préalablement renseigné la partie « productions intellectuelles ». La liste des événements de dissémination est pré-complétée à partir des informations du dossier de candidature.

Cliquez sur « créer » pour ouvrir la fenêtre de complétion.

| E3                                                                                                    | was planned and what was implemented, please o   |
|----------------------------------------------------------------------------------------------------|--------------------------------------------------|
| Description of the multiplier event (Please provide detailed information in particular on how the multiplier events supported sharing and dissemination of the produced intellectual outputs, the target audience and the outcome. In case there is a difference between what why is a distribution in the intellectual outputs, the target audience and the outcome. In case there is a difference between what why is a distribution in the intellectual outputs, the target audience and the outcome. In case there is a difference between what why is a distribution in the intellectual outputs, the target audience and the outcome. In case there is a difference between what why is a distribution in the intellectual outputs, the target audience and the outcome. In case there is a difference between what why is a distribution in the intellectual outputs, the target audience and the outcome. In case there is a difference between what why is a distribution of the produced intellectual outputs, the target audience and the outcome. In case there is a difference between what why is a distribution of the produced intellectual outputs, the target audience and the outcome. In case there is a difference between what why is a distribution of the produced intellectual outputs, the target audience and the outcome. In case there is a difference between what why is a distribution of the produced intellectual outputs, the target audience and the outcome. In case there is a difference between what we have the output set of target audience audience audien | t was planned and what was implemented, please 4 |
| My)<br>Ialalalalala<br>Outcitors intellectuelles disséminées                                                                                                    |                                                  |
| oductions intellectuelles disséminées                                                                                                    |                                                  |
| oductions intellectuelles disséminées                                                                                                    | 4000 sizes                                       |
|                                                                                                    | 4000 signe                                       |
| - uocument de symtheserecommandations polur lés tinanceurs et les ponteurs de projet ∧                                                                                                    |                                                  |
| rée du projet 01.092014                                                                                                    |                                                  |
| e de début Date de fin                                                                                                    |                                                  |
| 19/03/2017 🗎                                                                                                    |                                                  |
|                                                                                                    |                                                  |
|                                                                                                    | Annuler Enre                                     |
|                                                                                                    |                                                  |
| ivitá                                                                                                    |                                                  |
| tivité<br>entification de l'événement: E3 Titre de l'événement: bialaialalla                                                                                                    |                                                  |
| ettivité lentification de l'événement: E3 Titre de l'événement: bialaialaila laget                                                                                                    | Enre                                             |
| tivité entification de l'événement: E3 Titre de l'événement: bialalailla                                                                                                    | Enre                                             |
| tivité antification de l'événement: bialalalala  dget  nisme stitut de Formation et d'Appui aux Initiatives de Développement                                                                                                    | Enre                                             |
| tivité antification de l'événement: E3 Titre de l'événement: blabalalala                                                                                                    | Enre                                             |
| tivité  initication de l'événement: E3  Titre de l'événement: blaislatalla  deget  inisme  Coordinateur ?  Pays d'organisation  France  re de participants nationaux  Taux de subvention par participant local  Subvention totale pour les participants local  Subvention totale pour les participants local                                                                                                    | Enre                                             |
| tivité entification de l'événement: E3 Titre de l'événement: blaislailla  dget  nisme  stitut de Formation et d'Appui aux initiatives de Développement  stitut de Formation et d'Appui aux initiatives de Développement  stitut de Formation et d'Appui aux initiatives de Développement  stitut de subvention par participant local  subvention totale pour les participants internationaux  subvention par participant international  subvention totale pour les participants internationau                                                                                                    | Enro<br>Bux<br>malionaux                         |
| tivité entification de l'événement: E3 Titre de l'événement: blaialalaila                                                                                                    | Enre<br>nux<br>rnationaux                        |
| tivité entification de l'événement: E3 Titre de l'événement: blaialailai                                                                                                    | Enre<br>aux<br>rnationaux                        |
| tivité entification de l'événement: E3 Titre de l'événement: bialalalai                                                                                                    | Enre<br>Bux<br>rnationaux                        |
| tivité entification de l'événement: E3 Titre de l'événement: bialaialaia                                                                                                    | Erre<br>sux<br>rnationaux                        |
| tivité lentification de l'événement: E3 Titre de l'événement: bialalalai                                                                                                    | Enre<br>sux<br>rnationaux                        |
| tivité lentification de l'événement: E3 Titre de l'événement: bialadaila                                                                                                    | sux<br>rnationaux                                |

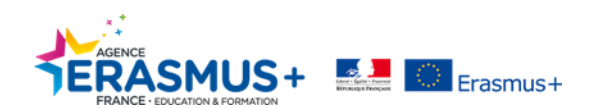

#### 2.8. Activités d'Apprentissage, d'Enseignement et de Formation

Dans cette partie, vous devez renseigner l'ensemble des activités d'apprentissage, d'enseignement et de formation de votre projet (périodes de mobilité).

| Activités d'apprentissage, d'enseignement et de formation    | + Créer |
|--------------------------------------------------------------|---------|
| Recherche                                                    | Q       |
|                                                              |         |
| Pour ouvrir la fenêtre de complétion, cliquer sur « créer ». |         |

|    | Retourner à la liste Activités d'apprentissage, d'enseignement et de formation |                                                                     |                          |  |  |  |  |  |
|----|--------------------------------------------------------------------------------|---------------------------------------------------------------------|--------------------------|--|--|--|--|--|
| -> | Activité                                                                       |                                                                     |                          |  |  |  |  |  |
|    |                                                                                |                                                                     | Enregistre               |  |  |  |  |  |
|    | Activité n°                                                                    | Type d'activité                                                     |                          |  |  |  |  |  |
|    | C1                                                                             | Evénements de formation conjoints de courte durée pour le personnel | Activité de longue durée |  |  |  |  |  |
|    | Description de l'activité                                                      |                                                                     |                          |  |  |  |  |  |
|    | test 4                                                                         |                                                                     |                          |  |  |  |  |  |
|    |                                                                                |                                                                     |                          |  |  |  |  |  |
|    |                                                                                |                                                                     | Annuler Enregistre       |  |  |  |  |  |

Sélectionnez un numéro et le type d'activité dans les menus déroulants correspondants, la case « Activité de longue durée » se sélectionne automatiquement en fonction du choix validé précédemment.

Dans le cadre « Description de l'activité », détaillez précisément ce qui a été réalisé afin de permettre une claire compréhension de ce qui a été entrepris durant la période de mobilité.

Cliquez sur enregistrer pour valider l'activité créée et ouvrir la fenêtre de saisie des participants. <u>Attention, une</u> <u>fois validé, vous ne pourrez plus changer le type d'activité. Il vous faudra supprimer l'enregistrement pour faire</u> <u>une modification</u>. Veillez donc à bien associer le type d'activité à ce que vous avez réellement mis en place.

| Participants                                            | _ I | + Créer |
|---------------------------------------------------------|-----|---------|
| Recherche                                               |     | Q       |
| ⊙ sélection ▲ Exporter                                  |     | Ø       |
|                                                         |     |         |
|                                                         |     |         |
| Cliquez sur « créer » pour ouvrir la fenêtre de saisie. | ·   |         |

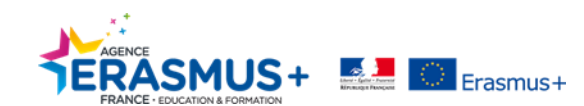

| identifiant du participant                                |                |                |                                   | Adresse électronique du participant |                                                   |                                          |                                         |                                       | Accompagnateur                        |          |
|-----------------------------------------------------------|----------------|----------------|-----------------------------------|-------------------------------------|---------------------------------------------------|------------------------------------------|-----------------------------------------|---------------------------------------|---------------------------------------|----------|
| 1                                                         |                |                |                                   |                                     |                                                   |                                          |                                         |                                       | Participants avec besoins spécifiques |          |
| Delever                                                   | Nom            |                |                                   |                                     |                                                   |                                          |                                         |                                       | Moins d'opportunités                  |          |
| PROVID                                                    |                |                |                                   |                                     |                                                   |                                          |                                         |                                       |                                       |          |
| Veteur requise                                            | Valeur requise |                |                                   |                                     |                                                   |                                          |                                         |                                       |                                       |          |
| MOBILITÉ                                                  |                |                |                                   |                                     |                                                   |                                          |                                         |                                       |                                       |          |
|                                                           |                |                |                                   |                                     |                                                   |                                          |                                         |                                       |                                       |          |
| Identifiant de la mobilite                                |                |                |                                   |                                     |                                                   |                                          |                                         |                                       | Financement non européen              |          |
|                                                           |                |                |                                   |                                     |                                                   |                                          |                                         |                                       | Force Majeure ?                       |          |
| DURÉE                                                     |                |                |                                   |                                     |                                                   |                                          |                                         |                                       |                                       |          |
| 01000014                                                  |                |                |                                   |                                     |                                                   |                                          |                                         |                                       |                                       | *****    |
| Durée du projet                                           |                |                |                                   |                                     |                                                   |                                          | -                                       |                                       |                                       | 61/00/25 |
| Date de début                                             |                |                | Date de fin                       |                                     |                                                   |                                          | Durée calculée (jours)                  |                                       |                                       | 5-6      |
| 05/02/2016                                                |                | Ë              | 10/02/2016                        |                                     |                                                   | ä                                        | 6                                       |                                       |                                       |          |
| Jours da voyana /2 maxi                                   |                |                | Jours distantion insultan institu | er riens les commentaires)          |                                                   |                                          | Durbe subventionnée / Jours)            |                                       |                                       |          |
|                                                           |                |                | 0                                 | er dane lee commentanee)            |                                                   |                                          | 6                                       |                                       |                                       |          |
|                                                           |                |                |                                   |                                     |                                                   |                                          |                                         |                                       |                                       |          |
| DEPUIS / VERS                                             |                |                |                                   |                                     |                                                   |                                          |                                         |                                       |                                       |          |
|                                                           |                |                |                                   |                                     |                                                   |                                          |                                         |                                       |                                       |          |
| Organisme d'envol                                         | -              | Pajs d'envol   |                                   | -                                   | Ville d'envol                                     |                                          |                                         | Code Erasmus de l'organime d'envol    |                                       |          |
| Valeur requise                                            |                | Valeur requise |                                   |                                     | Valeur requise                                    |                                          |                                         |                                       |                                       |          |
|                                                           |                |                |                                   |                                     |                                                   |                                          |                                         |                                       |                                       |          |
| Organisme d'accueil                                       |                | Pays d'accuell |                                   |                                     | Vile d'accuel                                     |                                          |                                         | Code Erasmus de l'organisme d'accueil |                                       |          |
| Marrieller.                                               | •              | Inclusion      |                                   | •                                   | Unious and line                                   |                                          |                                         |                                       |                                       |          |
| Tranche kilométrique Lien vers le calculateur de distance |                |                |                                   |                                     | Si le lieu de départ ou d'arrivée est différent d | e celui déciaré, veuillez en expliquer i | ia raison.                              |                                       |                                       |          |
|                                                           |                |                |                                   | •                                   |                                                   |                                          |                                         |                                       |                                       |          |
| Neteur requise                                            |                |                |                                   |                                     |                                                   |                                          |                                         |                                       |                                       |          |
|                                                           |                |                |                                   |                                     |                                                   |                                          |                                         |                                       |                                       |          |
| MONTANT FRAIS DE VOYAGE                                   |                |                |                                   |                                     |                                                   |                                          |                                         |                                       |                                       |          |
|                                                           |                |                |                                   |                                     |                                                   |                                          | Montant frais de vojage (Fonds europé   | ns)                                   |                                       |          |
|                                                           |                |                |                                   |                                     |                                                   |                                          |                                         |                                       |                                       | €        |
|                                                           |                |                |                                   |                                     |                                                   |                                          |                                         |                                       |                                       |          |
| SOUTIEN INDIVIDUEL                                        |                |                |                                   |                                     |                                                   |                                          |                                         |                                       |                                       |          |
|                                                           |                |                |                                   |                                     |                                                   |                                          | Soutien Individuel (Fonds européens)    |                                       |                                       |          |
|                                                           |                |                |                                   |                                     |                                                   |                                          |                                         |                                       |                                       | €        |
|                                                           |                |                |                                   |                                     |                                                   |                                          |                                         |                                       |                                       |          |
| TOTAL (CALCULÉ)                                           |                |                |                                   |                                     |                                                   |                                          |                                         |                                       |                                       |          |
|                                                           |                |                |                                   |                                     |                                                   |                                          | Total mobilité calculé (Fonds européens |                                       |                                       |          |
|                                                           |                |                |                                   |                                     |                                                   |                                          |                                         |                                       |                                       | €        |
|                                                           |                |                |                                   |                                     |                                                   |                                          |                                         |                                       |                                       |          |
|                                                           |                |                |                                   |                                     |                                                   |                                          | Total mobilité ajusté (Fonds européens  |                                       |                                       |          |
|                                                           |                |                |                                   |                                     |                                                   |                                          | Marganitza                              |                                       |                                       | €        |
| Commentaires nánázaux                                     |                |                |                                   |                                     |                                                   |                                          | vencur réquisé                          |                                       |                                       |          |
| g                                                         |                |                |                                   |                                     |                                                   |                                          |                                         |                                       |                                       |          |
|                                                           |                |                |                                   |                                     |                                                   |                                          |                                         |                                       |                                       |          |

Dans un premier temps, vous devez saisir les informations concernant l'identité du participant, (la partie identifiant du participant correspond à l'attribution d'un numéro à la mobilité 1, 2, 3,..), cocher la case « participants avec besoin spécifique » s'il s'agit d'un participant en situation de handicap ou cocher la case « Moins d'opportunité » s'il s'agit d'un participant faisant face aux difficultés suivantes : difficultés éducatives, obstacles économiques, obstacles géographiques, différences culturelles, personnes confrontées à des discriminations, en situation précaire ou ayant des aptitudes sociales limitées, etc...

Le deuxième cadre « Mobilité » vous demande d'identifier (si applicable) les participants n'ayant pas bénéficié d'un financement européen (non allocataire) ou ayant fait l'objet d'un cas de force majeure (définition d'un cas de force majeure, article II.13 des conditions générales).

|                            | <br>                     |
|----------------------------|--------------------------|
| MOBILITÉ                   |                          |
|                            |                          |
| Identifiant de la mobilité | Financement non européen |
| 08506-MOB-00001            | Force Majeure ?          |
|                            |                          |
|                            |                          |

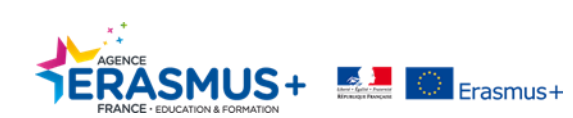

DURÉE

Le cadre « durée », concerne les dates de l'activité. Les dates de début et de fin correspondent aux dates réelles de l'activité hors voyage (séjour sur place, dates correspondantes à l'attestation de présence). Saisir ensuite, les jours de voyage et les jours d'interruption que vous devrez justifier.

|   | DURÉE                        |                                                                      |                                   |            |
|---|------------------------------|----------------------------------------------------------------------|-----------------------------------|------------|
|   | Durée du projet 01/09/2014   | <br>                                                                 |                                   | 31/08/2016 |
|   | Date de début<br>06/04/2015  | Date de fin<br>17/04/2015                                            | Durée calculée (jours) 12         | 5 - 60     |
| > | Jours de voyage (2 max)<br>2 | Jours d'interruption (veuillez justifier dans les commentaires)<br>0 | Durée subventionnée (jours)<br>14 |            |

Vous devez sélectionner dans les différents menus déroulants l'organisme d'envoi et l'organisme d'accueil. Vous pouvez toutefois modifier le lieu de départ et d'arrivée que vous devrez alors justifier dans le cadre dédié à cet effet. La tranche kilométrique sera définie **obligatoirement** à l'aide du calculateur de distance.

A noter que pour les projets de l'enseignement supérieur, le code Erasmus se renseignera automatiquement.

|   | DEPUIS / VERS                                                              |                          |   |                                                                                                    |                                       |
|---|----------------------------------------------------------------------------|--------------------------|---|----------------------------------------------------------------------------------------------------|---------------------------------------|
|   | Organisme d'envoi<br>Conseil général de la Seine-Saint-Denis               | Pays denvoi<br>France    | • | Ville đenvoi<br>Bobigny                                                                            | Code Erasmus de l'organime d'envoi    |
| > | Organisme d'accueil<br>Landkreis Anhalt-Bitterfeld                         | Pays d'accueil Allemagne | • | Ville dacoueil<br>Kothen/ Anhalt                                                                   | Code Erasmus de l'organisme d'accueil |
|   | Tranche kilométrique Lien vers le calculateur de distance<br>100 - 1999 km |                          | • | Si le lieu de départ ou d'arrivée est différent de celui déclaré, veuillez en expliquer la raison. |                                       |

Lorsque vous aurez saisie l'intégralité des informations, chaque poste budgétaire se calculera automatiquement. Dans la case commentaires généraux, vous pouvez faire part de toute information complémentaire sur la mobilité du participant.

| munikit rikko de vo trade |                                           |       |   |
|---------------------------|-------------------------------------------|-------|---|
|                           | Montant frais de vovane (Fonds européens) |       |   |
|                           | 275                                       | e     |   |
|                           |                                           |       |   |
|                           |                                           |       |   |
| SOUTEN NDW/DUEL           |                                           |       |   |
|                           |                                           |       |   |
|                           | Soutien individuel (Fonds européens)      |       |   |
|                           | 770                                       | €     |   |
|                           |                                           |       |   |
| TOTAL (CALCULÉ)           |                                           |       |   |
|                           |                                           |       |   |
|                           | Total mobilité calculé (Fonds européens)  |       |   |
|                           | 1045                                      | €     |   |
|                           |                                           |       |   |
|                           | Total mobilité ajusté (Fonds européens)   |       |   |
|                           | 900                                       | €     |   |
|                           |                                           |       |   |
| Commentaires généraux     |                                           |       |   |
|                           |                                           |       |   |
|                           |                                           |       |   |
|                           |                                           |       |   |
|                           |                                           | -     |   |
|                           | Formation Formation                       | strer | ١ |
|                           |                                           |       | J |
|                           |                                           | _     | 1 |
|                           |                                           |       |   |

Cliquez sur « enregistrer » pour valider et sauvegarder les données saisies. Répétez l'opération autant de fois que vous avez de participants associés à la mobilité.

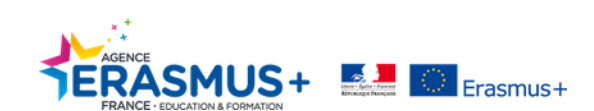

#### 2.9. Frais de Besoins Spécifiques

Dans cette partie, vous devez saisir les frais liés aux « Besoins Spécifiques » de votre projet. <u>Pour rappel, les</u> besoins spécifiques concernent les participants en situation de handicap.

| Frais de Besoins Spécifiques                                          |                                                               |
|-----------------------------------------------------------------------|---------------------------------------------------------------|
| Rederde                                                               |                                                               |
| Øsiledion ▲Eponter                                                    |                                                               |
| Nom Negal     Nombre de participants avec des besoins spècifiques     | Description Cold total                                        |
| 10 25 50 100                                                          |                                                               |
| e                                                                     |                                                               |
|                                                                       | Budget approuvé (par l'Agence Nationale)                      |
|                                                                       |                                                               |
| Cliquez sur « créer » pour ouvrir la fenêtre de saisie                |                                                               |
|                                                                       |                                                               |
| Soutien aux besoins spécifiques : informations                        |                                                               |
|                                                                       | Les valeurs ne peuvent pas être sauvegardées                  |
| Organisme                                                             |                                                               |
| Valeur requise<br>Nombre de participants avec des besoins spécifiques | Coût total                                                    |
| Valeur requise                                                        | Valeur requise                                                |
| Description                                                           |                                                               |
| Valeur requise                                                        |                                                               |
|                                                                       | Annuler Les valeurs ne peuvent pas être sauvegardées          |
|                                                                       |                                                               |
| Sélectionnez l'organisme et le nombre de participants                 | concernés et saisissez le coût total (frais réel) Vous devrez |

Sélectionnez l'organisme et le nombre de participants concernés et saisissez le coût total (frais réel). Vous devrez fournir une description et une justification des coûts associés en chargeant dans les pièces jointes au rapport les factures associées.

Cliquez sur « enregistrer » pour valider et sauvegarder les données saisies.

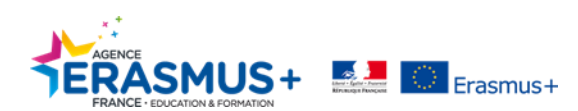

#### 2.10. Coûts Exceptionnels

Cette section est dédiée à la ligne budgétaire « coûts exceptionnels ». <u>Pour rappel, les coûts exceptionnels ne</u> s'appliquent que pour les frais de sous-traitance de biens et services, l'amortissement d'achats d'équipements et <u>autres biens</u>. (Article II.16.4 des conditions générales et article 8 de l'annexe III du contrat financier). La garantie coûts exceptionnels (coûts liés à une garantie de préfinancement) est couverte par la section suivante.

| Coûts exceptionnels                       |                           |                 |                     |                                | + Créer                         |
|-------------------------------------------|---------------------------|-----------------|---------------------|--------------------------------|---------------------------------|
| Recherche                                 |                           |                 |                     |                                | Q                               |
|                                           |                           |                 |                     |                                | 0                               |
| III Nom légal                             | Nature de la dépense      | Coût réel total | Coût éligible (75%) | Montant total (ai-are)         |                                 |
| O Conseil général de la Seine-Saint-Denis | sous traitance            | 15,768.23€      | 11,828.17 €         | 11,829,17€                     | E / 1                           |
| Total:                                    |                           | 15,768.23 €     | 11,826.17 €         | 11,826.17 €                    |                                 |
| 10 25 50 100                              |                           |                 |                     |                                |                                 |
| (                                         |                           |                 |                     |                                | Þ                               |
|                                           |                           |                 |                     | Budget approuvé (par           | l'Agence Nationale) 50.000.00.6 |
|                                           |                           |                 |                     | Dudget approuve (par           | ragence nationale) source       |
|                                           |                           |                 |                     |                                |                                 |
| Cliquez sur « créer » pour o              | wrir la fenêtre de saisie | ¥               |                     |                                |                                 |
|                                           |                           |                 |                     |                                |                                 |
|                                           |                           |                 |                     |                                | ×                               |
| Detail des coûts exceptionnels            |                           |                 |                     |                                |                                 |
|                                           |                           |                 |                     | Les valeurs ne peuvent         | pas être sauvegardées           |
|                                           |                           |                 |                     |                                |                                 |
| Organisme                                 |                           |                 |                     |                                |                                 |
| Valeur requise                            |                           |                 |                     |                                | •                               |
| Coût réel total                           | Coût éligible (75%)       |                 | Montant to          | tal (ajusté)                   |                                 |
|                                           |                           |                 |                     |                                |                                 |
| Valeur requise                            |                           |                 | Valeur requi        | ise                            |                                 |
| Nature de la depense                      |                           |                 |                     |                                |                                 |
|                                           |                           |                 |                     |                                |                                 |
| Valeur requise                            |                           |                 |                     |                                |                                 |
|                                           |                           |                 |                     | Annuler Les valeurs ne peuvent | pas être sauvegardées           |
|                                           |                           |                 |                     |                                |                                 |
|                                           |                           |                 |                     |                                |                                 |

Sélectionnez l'organisme concerné dans le menu déroulant et saisissez le coût réel total. Le coût éligible à hauteur de 75% se calcule automatiquement. Vous avez toujours la possibilité de saisir un montant ajusté qui ne peut être supérieur au coût éligible.

Enfin, vous devrez **<u>obligatoirement</u>** préciser la nature de la dépense associée et joindre une justification des coûts en **chargeant dans les pièces jointes au rapport les factures associées.** 

Cliquez sur « enregistrer » pour valider et sauvegarder les données saisies.

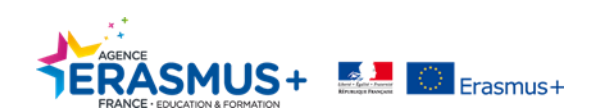

#### 2.11. Garantie des Coûts Exceptionnels

#### Cette section est dédiée à la garantie financière (rattachée aux coûts exceptionnels)

| Garantie des coûts exceptionnels |                                |         | + Creer                                         |
|----------------------------------|--------------------------------|---------|-------------------------------------------------|
| Recherche                        |                                |         | Q                                               |
| © sélection ▲ Exporter           |                                |         | 0                                               |
|                                  |                                |         |                                                 |
|                                  |                                |         | Budget approuvé (par l'Agence Nationale) 0.00 ¢ |
|                                  |                                |         |                                                 |
| Cliquez sur « créer » po         | ur ouvrir la fenêtre de saisie | 4       |                                                 |
|                                  |                                |         |                                                 |
| Coûts exceptionne                | ls - garantie                  |         | ×                                               |
| Nom légal                        | Coût réel total                | C       | oût éligible (75%)                              |
| Institut de Formation et         | d'Appui aux Initiativ 🔻        |         | 0.00                                            |
|                                  | Valeur requise                 | Annuler | Les valeurs ne peuvent pas être sauvegardées    |
|                                  |                                |         |                                                 |
|                                  |                                |         |                                                 |
|                                  |                                |         |                                                 |

Dans le menu déroulant, sélectionner l'organisme concerné et saisir les coûts réels, les coûts éligibles à hauteur de 75% se calculeront automatiquement. Vous devrez joindre une justification des coûts associés en **chargeant** dans les pièces jointes au rapport les factures associées.

Cliquez sur « enregistrer » pour valider et sauvegarder les données saisies.

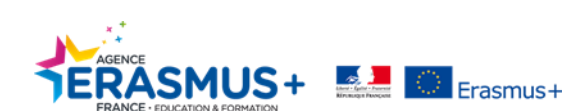

#### 2.12. Budget

L'onglet « Budget » vous permet de visualiser l'état actuel de vos données financières. Vous pouvez ainsi consulter votre budget contractuel, vos possibilités de transferts budgétaires, votre budget actuel ainsi que le taux d'utilisation.

|                                                                                                    |                                         |                               |                                                                |                             |                                                                     |                             | 1                                                      | Hide Budget Transfer                 | Nothing to save              |
|----------------------------------------------------------------------------------------------------|-----------------------------------------|-------------------------------|----------------------------------------------------------------|-----------------------------|---------------------------------------------------------------------|-----------------------------|--------------------------------------------------------|--------------------------------------|------------------------------|
|                                                                                                    |                                         |                               |                                                                | Budget Transfers /%         | of Approved Burlost)                                                |                             |                                                        | The buget manufer                    | Thomas to sure               |
|                                                                                                    |                                         | Minimum Allowed Afte<br>Budge | r Transfers To Another<br>et Item                              | Maximum Transferab<br>Budge | ie Amount To Another<br>et Item                                     | Maximum Allowed After Budge | Transfers From Another<br>Litem                        |                                      |                              |
| Legend:<br>The hauget here's current answert is alree the approved answert after transfers from other budget.<br>The hauget here's current answert exceeds its approved hauget.<br>The hauget here's current answert alreads the minimum alleaded answert after transfers to other.<br>The halphafting of answert here and the half of the half of | Approved Budget (by<br>National Agency) | % of Approved Budget          | Minimum Allowed<br>Amount According to<br>% of Approved Budget | % of Approved Budget        | Maximum Transferable<br>Amount According to<br>% of Approved Budget | % of Approved Budget        | Maximum Amount<br>According to % of<br>Approved Budget | Current Budget (in<br>Mobility Tool) | % Current/Approved<br>budget |
| Total Project                                                                                                    | 399.776,00 €                            |                               |                                                                |                             |                                                                     |                             |                                                        | 81.012,00 €                          | 20.26 %                      |
| Project management and implementation                                                                                                    | 90.000,00 €                             | 80.00 %                       | 72.000,00 €                                                    | 20.00 %                     | 18.000,00 €                                                         | 100.00 %                    | 90.000,00 €                                            | 67.000,00 €                          | 74.44 %                      |
| Transnational Project Meetings                                                                                                    | 41.400,00 €                             | 80.00 %                       | 33.120,00 €                                                    | 20.00 %                     | 8.280,00 €                                                          | 120.00 %                    | 49.680,00 €                                            | 1.725,00 €                           | 4.17 %                       |
| Intellectual Outputs                                                                                                    | 206.926,00 €                            | 80.00 %                       | 165.540,80 €                                                   | 20.00 %                     | 41.385,20 €                                                         | 120.00 %                    | 248.311,20 €                                           | 3.287,00 €                           | 1.59 %                       |
| Multiplier Events                                                                                                    |                                         |                               |                                                                |                             |                                                                     |                             |                                                        | 0,00 C                               |                              |
|                                                                                                    | 9.000,00 €                              | 80.00 %                       | 7.200,00 €                                                     | 20.00 %                     | 1.800,00 €                                                          | 120.00 %                    | 10.800,00 €                                            | 0,00€                                | 0.00 %                       |
| Learning, Teaching and Training Activities                                                                                                    | 29.450,00 €                             | 80.00 %                       | 23.560,00 €                                                    | 20.00 %                     | 5.890,00 €                                                          | 120.00 %                    | 35.340,00 €                                            | 0,00 €                               | 0.00 %                       |
| SP-SCHOOL-EVENT : Short-term joint staff training events                                                                                                    | 29.450,00 €                             |                               |                                                                |                             |                                                                     |                             |                                                        | 0,00 €                               | 0.00 %                       |
| EU Travel Grant                                                                                                    | 10.450,00 €                             |                               |                                                                |                             |                                                                     |                             |                                                        | 0,00 €                               | 0.00 %                       |
| EU Individual Support                                                                                                    | 19.000,00 €                             |                               |                                                                |                             |                                                                     |                             |                                                        | 0,00 €                               | 0.00 %                       |
| Linguistic Support Grant                                                                                                    | 0,00 €                                  |                               |                                                                |                             |                                                                     |                             |                                                        | 0,00 €                               | 0.00 %                       |
| Exceptional Costs (Overseas Countries and Territories and Outermost<br>Regions Travel Costs)                                                                                                    | 0,00 €                                  |                               |                                                                |                             |                                                                     |                             |                                                        | 0,00 €                               | 0.00 %                       |
| Special Needs' Support                                                                                                    | 0,00 €                                  |                               |                                                                |                             |                                                                     |                             |                                                        | 0,00 €                               | 0.00 %                       |
| Exceptional Costs                                                                                                    | 23.000,00 €                             | 80.00 %                       | 18.400,00 €                                                    | 20.00 %                     | 4.600,00 €                                                          | 100.00 %                    | 23.000,00 €                                            | 9.000,00 €                           | 39.13 %                      |
|                                                                                                    |                                         |                               |                                                                |                             |                                                                     |                             |                                                        |                                      |                              |

A ce stade, vous avez renseigné l'ensemble des rubriques qui vont alimenter les parties budgétaires du rapport final.

Dans le prochain onglet, vous allez rédiger les parties narratives du rapport final avant de pouvoir procéder à la soumission de ce dernier.

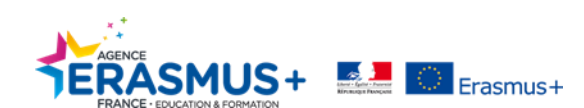

## 3. COMMENT COMPLETER LA PARTIE NARRATIVE DU RAPPORT FINAL

| Cliquer sur le bouton                            | Gé | nérer le Rapport final du bénéficiaire po                                   | our ouvrir le document a renseigné.                                   |
|--------------------------------------------------|----|-----------------------------------------------------------------------------|-----------------------------------------------------------------------|
| Beoulion seuvegardé il y a 7 jous                |    | Rapport final du bénéficiaire for :                                         |                                                                       |
| Retour à la page rapport · Imprimer le brouillon |    | cette section résume les informations générales concernant votre projet;    |                                                                       |
| 1. Contexte                                      | ×  | Programme                                                                   | Erasmus+                                                              |
| 2. Résumé du projet                              |    | Action dé                                                                   | Coopération en matière d'innovation et d'échanges de bonnes pratiques |
| 3. Description du proiet                         |    | Action                                                                      | Partenariats Strafégiques                                             |
| 4 Gestion du projet                              |    | Type d'Adion                                                                | Partenariats Stratégiques pour l'enseignement scolaire                |
| 4. Gesiluri du projec                            |    | Votre partenariat est-il exclusivement composé d'établissements scolaires ? | Oui                                                                   |
| 5. Mise en oeuvre                                |    | Appel                                                                       | 2014                                                                  |
| 6. Sulvi                                         |    | Session                                                                     | Session 1                                                             |
| 7. Budget                                        | ×  | Type de rapport                                                             | Final                                                                 |
|                                                  | 0  | Langue utilisée pour remplir le formulaire                                  | FR                                                                    |
|                                                  |    | 1.1. Identification du projet                                               |                                                                       |
|                                                  |    | Numéro de la convention de subvention                                       |                                                                       |
|                                                  |    | Titre du projet                                                             | [TEST S2S] "Local Food, Global Change"                                |
|                                                  |    | Acronyme du projet                                                          | LFGC                                                                  |
|                                                  |    | Date de début du projet (jj-mm-aasa)                                        | 01109/2014                                                            |
|                                                  |    | Date de fin du projet (ij-mm-aasa)                                          | 31108/2016                                                            |
|                                                  |    | Durée totale du projet (en mois)                                            | 24                                                                    |
|                                                  |    | Nom légal complet du bénéficiaire (Caractères latins)                       |                                                                       |
|                                                  |    |                                                                             |                                                                       |

Le cadre supérieur gauche, vous permet de visualiser votre progression dans la complétion du rapport et de la disponibilité de la procédure de soumission. Vous pouvez également retourner à la page rapport et imprimer une version « brouillon». La saisie du rapport final peut être réalisée en plusieurs sessions de travail. En effet, la sauvegarde automatique conserve les données déjà saisies.

Ce cadre identifie l'ensemble des sections à renseigner. Une coche verte vient justifier que la section est intégralement renseignée. Une fois que l'ensemble des sections sera marqué d'une coche <u>verte</u>, la procédure de soumission sera disponible.

| 1. Contexte              | ~ |
|--------------------------|---|
| 2. Résumé du projet      |   |
| 3. Description du projet |   |
| 4. Gestion du projet     |   |
| 5. Mise en oeuvre        |   |
| 6. Suivi                 |   |
| 7. Budget                | ~ |
|                          | 0 |

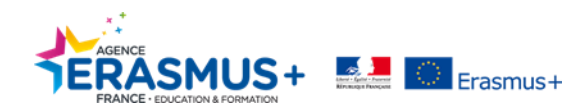

Toutefois, sachez que vous avez la possibilité de générer votre rapport final à tout moment (si cette fonction est disponible sur Mobility Tool+). Vous pouvez également interrompre à tout moment la saisie de votre rapport. La sauvegarde automatique conservera toutes les informations renseignées avant la fermeture du rapport.

| Pour quitter votre rapport en cours de rédaction vous devez cliquer sur <u>« <b>Retour à la page rapport</b> »</u> |     |                                                                                         |                                                                       |  |  |
|----------------------------------------------------------------------------------------------------|-----|-----------------------------------------------------------------------------------------|-----------------------------------------------------------------------|--|--|
| Brouillon sauvegardé il y a 2 mois                                                                                 |     | Rapport final du bénénciaire for                                                        |                                                                       |  |  |
| Sournission non disponible<br>Retour à la page rapport d'armer le broution                                         |     | 1. Contexte<br>cette section résume les informations générales concernant votre projet. |                                                                       |  |  |
| 1. Contexte                                                                                                    | ✓   | Programme                                                                               | Erasmus+                                                              |  |  |
| 2. Résumé du projet                                                                                                |     | Action clé                                                                              | Coopération en matière d'innovation et d'échanges de bonnes pratiques |  |  |
| 3. Description du projet                                                                                           |     | Action                                                                                  | Partenariats Stratégiques                                             |  |  |
| 4 Cestion du projet                                                                                                |     | Type d'Action                                                                           | Partenariats Stratégiques pour l'enseignement scolaire                |  |  |
| 4. Obsidin du projet                                                                                               |     | Votre partenariat est-il exclusivement composé d'établissements scolaires ?             | Oui                                                                   |  |  |
| 5. Mise en oeuvre                                                                                                  |     | Appel                                                                                   | 2014                                                                  |  |  |
| 6. Suivi                                                                                                    |     | Session                                                                                 | Session 1                                                             |  |  |
| 7. Budget                                                                                                    | × . | Type de rapport                                                                         | Final                                                                 |  |  |
|                                                                                                    | 0   | Langue utilisée pour remplir le formulaire                                              | FR                                                                    |  |  |

#### Cliquez ensuite sur <u>« Libérer le brouillon »</u>.

I

| Détails Organismes                                                                     | Contacts Mise en œuvre et gestion du projet | Réunions transnationales | Productions intellectuelles | Evénements de dissémination | Activités d'apprentissage, d'enseignement et de formation | Frais de Besoins Spécifiques |
|----------------------------------------------------------------------------------------|---------------------------------------------|--------------------------|-----------------------------|-----------------------------|-----------------------------------------------------------|------------------------------|
| Coûts exceptionnels Garantie des coûts exceptionnels Budget Rappo                      | rts                                         |                          |                             |                             |                                                           |                              |
| Rapport final du bénéficiaire                                                          |                                             |                          |                             |                             |                                                           |                              |
|                                                                                        | Brouillo                                    | n                        | Soumission en cours         | Soumis                      | Validé par l'AN                                           | Finalisé                     |
|                                                                                        | •                                           |                          |                             |                             |                                                           |                              |
| Brouillon disponible (8% Fait)<br>Rapport final du bénéficiaire sauvegardé il y a 2 ma | ar Noemie HILPIPRE                          |                          |                             |                             |                                                           |                              |
| Continuer l'édition du brouillon Libérer le brou                                       | illon                                       |                          |                             |                             |                                                           |                              |

<u>Attention</u> si vous ne cliquez pas sur « Libérer le brouillon », la dernière personne à avoir saisie des informations sera la seule à pouvoir retourner sur le rapport final.

Pour continuer la complétion de votre rapport cliquez sur « Editer le brouillon ».

| Rapport final du t | bénéficiaire                                  |                          |
|--------------------|-----------------------------------------------|--------------------------|
|                    | Final Brouillon du rapport di                 | sponible (Prêt p         |
|                    | Brouillon                                     | Soumissi                 |
|                    | •                                             |                          |
|                    | 01/12/2015                                    |                          |
|                    | Rapport final du bénéficiaire sauvegardé il y | a 9 mois par Alexandre J |
| (                  | Editer le brouillon                           |                          |

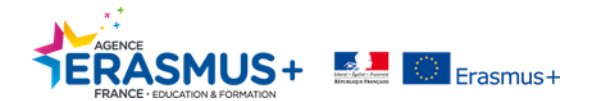

Pour une complétion exhaustive et de qualité de la partie narrative de votre rapport final, aidez-vous du guide de complétion **« Comment rédiger un rapport final de qualité »** mis à votre disposition dans votre espace Penelope +.

#### 3.1. Contexte

Cette section reprend les informations clés nécessaires à l'identification du projet, vous ne pouvez pas la modifier. Les informations sont extraites directement des différents onglets disponibles dans votre espace Mobility Tool +. Vérifiez bien l'exactitude de ces informations, si elles ne sont pas correctes, contactez votre chargé de projet référent à l'Agence Erasmus+.

| 1. Contexte                                                                 |                                                                       |
|-----------------------------------------------------------------------------|-----------------------------------------------------------------------|
| cette section résume les informations générales concernant votre projet;    |                                                                       |
| Programme                                                                   | Erasmus+                                                              |
| Action dé                                                                   | Coopération en matière d'innovation et d'échanges de bonnes pratiques |
| Action                                                                      | Partenariats Stratégiques                                             |
| Type d'Action                                                               | Partenariats Stratégiques pour l'enseignement scolaire                |
| Votre partenariat est-il exclusivement composé d'établissements scolaires ? | Oui                                                                   |
| Appel                                                                       | 2014                                                                  |
| Session                                                                     | Session 1                                                             |
| Type de rapport                                                             | Final                                                                 |
| Langue utilisée pour remplir le formulaire                                  | FR                                                                    |

| [TEST S2S] "Local Food, Global Change" |
|----------------------------------------|
| LFGC                                   |
| 01/09/2014                             |
| 31/08/2016                             |
| 24                                     |
| Collège du Carbet                      |
|                                        |

| 1.2 | Agence | nationale | de | l'organisme | bénéficiaire |
|-----|--------|-----------|----|-------------|--------------|
|-----|--------|-----------|----|-------------|--------------|

Identification

Agence Erasmus+ France / Education Formation

Pour plus de détails sur les Agences Nationales Erasmus+ disponibles, veuillez consulter la page suivante http://ec.suropa.eu/education/erasmus-plus/national-anencies\_en.htm

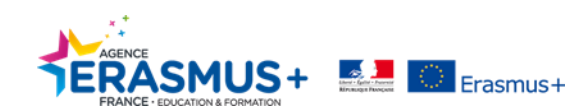

#### 3.2. Résumé du Projet

Vous devrez, dans cette section, fournir un résumé clair et concis de votre projet au stade du rapport final. Ce résumé devra donc être différent de celui de la candidature, repris dans la première partie de la section.

Une traduction en anglais vous sera demandée. (Dans le cas où votre premier résumé serait en anglais, merci de fournir un résumé en français). Veuillez noter que ce résumé pourra être utilisé par l'Agence Nationale ou par la Commission Européenne pour des actions d'information ou de promotion, et sera repris dans la plateforme de diffusion d'Erasmus+.

# 2. Rédund du projet Teste sette sette se

/euillez fournir une traduction en anglais

0.1 Décumé des organism

La partie 2.1 « Résumé des organismes participants » et la partie 2.1.1 « partenaires associés » se synchronise directement à partir des informations fournies dans l'onglet « organismes ». Dans le cas où celles-ci ne seraient pas correctes, vous devez effectuer les modifications nécessaires dans cet onglet.

| 2.1. Resume de      | Resulte des organismes participants |                                         |                     |                           |                                                    |                                  |                                |
|---------------------|-------------------------------------|-----------------------------------------|---------------------|---------------------------|----------------------------------------------------|----------------------------------|--------------------------------|
| Rôle de l'organisme | Code PIC de<br>l'organisme          | Nom de l'organisme                      | Pays de l'organisme | Type d'organisme          | Accréditation de<br>l'organisme (si<br>applicable) | Date de début de<br>l'activation | Date de fin de<br>l'activation |
| Bénéficiaire        | 948383066                           | Consell général de la Seine-Saint-Denis | France              | Autre                     |                                                    | 01/09/2014                       | 31/08/2016                     |
| Partenaire          | 944027184                           | Landkreis Anhalt-Bitterfeld             | Allemagne           | Organisme public local    |                                                    | 01/09/2014                       | 31/08/2016                     |
| Partenaire          | 941022027                           | Ajuntament de Badia del Vallès          | Espagne             | Organisme public régional |                                                    | 01/09/2014                       | 31/08/2016                     |
|                     |                                     |                                         |                     |                           |                                                    |                                  |                                |
|                     | Number field Providence and Street  |                                         |                     |                           |                                                    |                                  |                                |

| Nom légal complet (caractères latins)                                                                  | Adresse                       | Pays      | Région             | Code postal | Ville                              | Type d'organisme                                                                  |
|----------------------------------------------------------------------------------------------------|-------------------------------|-----------|--------------------|-------------|------------------------------------|-----------------------------------------------------------------------------------|
| Arbeitkreis SCHULEWIRTSCHAFT                                                                           | Am Flugplatz 1                | Allemagne | SACHSEN-<br>ANHALT | 06366       | Köthen/Anhalt                      | Autre                                                                             |
| Campus Fonderie de l'Image, CFA des métiers de la<br>Communication visuelle et du Multimédia (CFA'Com) | 80 rue Jules Ferry            | France    | Île de France      | 93170       | Bagnolet                           | École/Institut/Centre scolaire - Formation professionnelle<br>(niveau secondaire) |
| Collège Robert Doisneau                                                                                | Chemin de la Vieille Montagne | France    | Île de France      | 93390       | Clichy-sous-Bois                   | École/Institut/Centre scolaire - Enseignement général<br>(niveau secondaire)      |
| Consortium for the employment and Economic promotion of<br>Vallès Occidental (COPEVO)                  | Ctra. N. 150 km 15            | Espagne   | Cataluña           | 08227       | Terrassa                           | Autre                                                                             |
| Europagymnasium "Walther Rathenau"<br>Bitterfeld                                                       | Binnengärtenstrasse 17        | Allemagne | SACHSEN-<br>ANHALT | 06749       | Bitterfeld-Wolfen<br>OT Bitterfeld | École/Institut/Centre scolaire - Enseignement général<br>(niveau secondaire)      |
| FACE Seine-Saint-Denis                                                                                 | 6 rue de la Liberté           | France    | Île de France      | 93500       | Pantin                             | Autre                                                                             |
| FCPE                                                                                                   | 13 avenue Paul Eluard         | France    | Île de France      | 93000       | Bobigny                            | Autre                                                                             |
| Frederica Montseny school                                                                              | C. Porto s/n                  | Espagne   | Cataluña           | 08214       | Badia del Vallès                   | École/Institut/Centre scolaire - Enseignement général<br>(niveau secondaire)      |
| Institut Badia del Vallès                                                                              | C. Menorca s/n                | Espagne   | Cataluña           | 08214       | Badia del Vallès                   | École/Institut/Centre scolaire - Enseignement général<br>(niveau secondaire)      |
| Sekundarschule "Helene-Lange"                                                                          | Dessauer Strasse 9            | Allemagne | SACHSEN-<br>ANHALT | 06749       | Bitterfeld-Wolfen<br>OT Bitterfeld | École/Institut/Centre scolaire - Enseignement général<br>(niveau secondaire)      |
| Sekundarschule "Völkerfreundschaft"                                                                    | Am Wasserturm 36              | Allemagne | SACHSEN-<br>ANHALT | 06366       | Köthen/Anhalt                      | École/Institut/Centre scolaire - Formation professionnelle<br>(niveau secondaire) |
| Vetro solar GmbH                                                                                       | An der Sonnenseite 1          | Allemagne | SACHSEN-<br>ANHALT | 06792       | Sandersdorf-<br>Brehna             | Grande entreprise                                                                 |
|                                                                                                    |                               |           |                    |             |                                    |                                                                                   |
| Nombre total de partenaires associés                                                                   |                               |           |                    | 12          |                                    |                                                                                   |

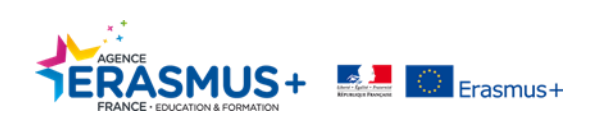

#### 3.3. Description du Projet

Dans cette section vous devez fournir les informations concernant les objectifs et les thématiques de votre projet.

| Les objectifs initiaux ont il tous été atteints? Comment ont il été atteints? Merci d'expliquer tout objectif initialement prévu qui n'aurait pas été atteint |
|----------------------------------------------------------------------------------------------------|
|----------------------------------------------------------------------------------------------------|

| [ | Dans un premier temps, vous décrirez ici les objectifs initialement fixés à la candidature qui ont été atteints. Vous |
|---|----------------------------------------------------------------------------------------------------|
| k | préciserez quels sont les moyens humains et matériels mis en œuvre qui vous ont permis de les réaliser. Dans un       |
| S | second temps, vous justifierez les objectifs que vous n'avez pas pu atteindre.                                        |

Quels sont les réalisations du projet? Merci de fournir une description détaillée des résultats du projet (si non déjà listés dans la section "production intellectuelles", "événements de dissémination" ou "activités d'apprentissage, d'enseignement et de formation"). Merci de décrire, le cas échéant, les réalisations dépassant vos attentes.

Vous ferez ici une description détaillée des réalisations de votre projet. Vous attacherez une importance particulière aux réalisations ayant dépassées vos attentes.

Dans quelle mesure le projet a-t-il été innovant et/ou complémentaire d'autres projets déjà menés?

Vous expliquerez le caractère innovant de votre projet et/ou s'il est complémentaire d'un autre projet déjà mené.

Quelles sont les priorités les plus pertinentes de votre projet? (plusieurs choix possibles)

Select a value

Promouvoir l'adoption d'expériences entrepreneuriales concrètes dans l'éducation, la formation et le travail de jeunesse Promouvoir le développement professionnel du personnel et des travailleurs de jeunesse dans l'usage des méthodologies TIC Soutenir la production et l'adoption de Ressources Educatives Libres dans différentes langues européennes Faciliter la validation de l'apprentissage non-formel et informel et sa perméabilité avec des parcours de formation formels

Contribuer à la diminution du nombre d'adultes peu qualifiés (mise à jour ou amélioration des compétences des adultes)

Développer des cycles courts de certifications post-secondaires ou tertiaires conformément au Cadre européen des certifications

Sélectionner dans le menu déroulant les priorités les plus pertinentes de votre projet.

Le cas échéant, veuillez expliquer pourquoi les priorités sélectionnées sont différentes de celles de la candidature.

sqhhuhslikqjhl Si les priorités précédentes sont différentes de celles choisies lors de la candidature, expliquez pourquoi.

5000 signes restant

5000 signes restan

Quelles sont les thématiques les plus pertinentes de votre projet? (plusieurs choix possibles)

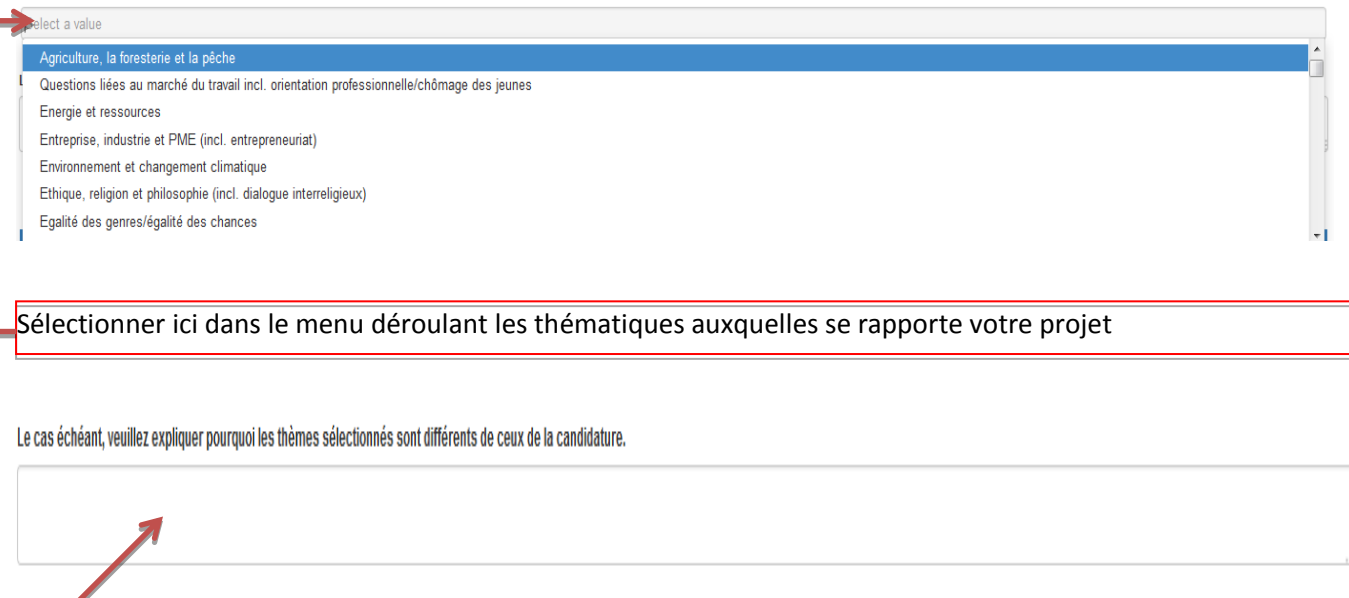

Si les thématiques précédentes sont différentes de celles choisies lors de la candidature, expliquez pourquoi.

#### 3.4. Gestion du Projet

Quelles actions et indicateurs de réalisation (quantitatifs et qualitatifs) avez-vous mis en place pour évaluer si le projet a atteint ses objectifs et ses résultats, et dans quelle mesure? Comment avez-vous mesuré le niveau de réussite?

Cette section vous permettra de mettre en avant le type d'indicateur de réalisation mis en place dans le cadre de votre projet afin de mesurer l'atteinte des objectifs, la qualité, l'efficience et l'efficacité.

Comment furent réalisés le suivi et l'évaluation de la qualité, de l'efficience et de l'efficacité du projet (y compris le contrôle du budget et la gestion du calendrier) ? Merci de mentionner le profil des membres de l'équipe impliqués et la fréquence de leurs activités.

5000 signes restant

5000 signes restants

Cette question a pour objet la description des moyens humains et matériels mis en œuvre pour assurer l'évaluation de la qualité de l'efficience et l'efficacité du projet.

Le cas échéant, merci de décrire toutes difficultés rencontrées dans la mise en œuvre du projet et d'expliquer comment vous et vos partenaires les avez traitées. Quelles mesures ont été prises pour gérer les risques du projet (ex.: processus de résolution des conflits, etc.)?

Vous décrirez ici les différents problèmes d'ordre organisationnels et logistiques rencontrés. Expliquez les solutions développées pour y remédier et leurs conséquences sur la résolution des problèmes.

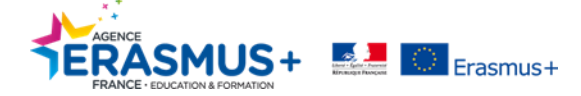

#### 3.5. Mise en Œuvre

La section « mise en œuvre du projet » concerne les activités mise en place, l'implication des partenaires, la qualité de la coopération et de la communication entre partenaires ainsi qu'une description des groupes cibles visés par les activités du projet.

Merci de décrire les activités organisées lors de votre projet et de détailler la méthodologie que vous avez employée. Merci de donner des informations détaillées, notamment sur les activités du projet dont le financement est imputé sur la ligne "Gestion et mise en œuvre du projet"

Il conviendra de faire une description détaillée des activités entreprises durant le projet. Veillez à donner le maximum d'information pour permettre aux évaluateurs une meilleure compréhension.

Comment les partenaires ont-il contribué au projet? Merci de détailler les compétences spécifiques apportées par les organisations partenaires?

Vous décrirez quel a été le rôle de chaque partenaire et quelle expertise ont-t-ils amené dans le projet.

Quelle est votre appréciation de la qualité de la coopération et de la communication au cours du projet entre les partenaires et avec les autres parties prenantes? Quels sont les éléments positifs et négatifs du processus de coopération? Quels éléments seraient à améliorer si vous deviez mener un projet similaire à l'avenir?

Dans un premier temps, il s'agira de décrire les moyens (courriel, facebook, etwinning....) et la fréquence des communications entre partenaires. Dans un second temps, la coopération devra être évaluée afin d'en mesurer l'efficacité.

Quels étaient les groupes cibles visés dans votre programme d'activités?

<sup>‡</sup> gjhkgkhf

Enfin, vous décrirez les groupes cibles visés par les activités de votre projet.

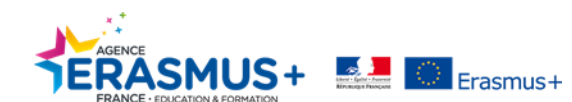

#### 3.6. Implication de Participants ayant moins d'Opportunités

Cette section est dédiée aux participants ayant le moins d'opportunités (obstacles économiques, difficultés scolaires, différences culturelles,...).

Votre projet a-t-il inclus des participants faisant face à des situations rendant leur implication dans les activités du projet plus difficile?

🍉 Oui 🕥 Non

Cette question fermée vous demande si votre projet a inclus des participants faisant face à des situations rendant leur implication dans les activités du projet plus difficile.

Combien de participants (sur le nombre total) seraient compris dans cette catégorie ?

Renseigner le nombre de participants concerné par ces difficultés.

Comment avez-vous soutenu ces participants de manière à ce qu'ils soient pleinement engagés dans les activités?

Vous décrirez ici les actions mises en place pour soutenir ces participants.

#### 3.7. Réunions Transnationales

5.2. Réunions transnationales

Veuillez décrire les réunions transnationales organisées lors de votre projet. Quels en étaient le but, la fréquence et les participants? Merci d'expliquer comment ces réunions ont servi à la coordination et à la mise en œuvre du projet. En cas de différences entre ce qui était prévu et ce qui a été mis en œuvre, merci d'en expliquer les raisons.

Vous devez ici décrire l'ensemble des réunions transnationales organisées au cours de votre projet. Vous en détaillerez le but, la fréquence et les participants. Vous en expliquerez également la pertinence. Dans le cadre des projets School to School, vous ne décrirez que les réunions pour lesquelles vous avez envoyées des participants. Cette question du rapport doit être en concordance avec l'onglet du même nom précédemment renseigné. Vous attacherez une importance à organiser chronologiquement votre saisie.

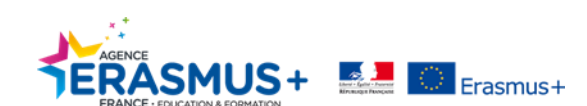

2

#### 3.8. Productions Intellectuelles

Vous devez faire une description détaillée des productions intellectuelles réalisées durant le projet. En cas de différence entre ce qui était prévu et ce qui a été mis en œuvre, vous voudrez bien en expliquer les raisons. Penser également conserver l'ordre chronologique saisi précédemment.

| 5.3. Productions intellectuelles                                                                                                    |                                                   |  |  |
|----------------------------------------------------------------------------------------------------|---------------------------------------------------|--|--|
| Wewlikz décrire les productions intellectuelles réalisées lors du projet. Merci de fournir des informations détaillées en particulier sur la nature des productions, les contributions significatives en termes d'impact et de transférabilité (ex.: nouveaux programmes, matériels pédagogiques, cutils numériques, analyses et études, etc.). En cas de différence entre ce qui était prévu et ce qui a été mis en œuvre, veuillez en expliquer les raisons. |                                                   |  |  |
|                                                                                                    |                                                   |  |  |
|                                                                                                    |                                                   |  |  |
| Identification de la production                                                                                                    | 01                                                |  |  |
| Titre de la production                                                                                                    | "Agriculture is fun"                              |  |  |
| Type de production                                                                                                    | Matériel pédagogique                              |  |  |
| Output Description                                                                                                    |                                                   |  |  |
| Start Date (dd-mm-yyyy)                                                                                                    | 01/01/2015                                        |  |  |
| End Date (dd-mm-yyyy)                                                                                                    | 01/01/2015                                        |  |  |
| Available Languages                                                                                                    | Anglais, Français                                 |  |  |
| Leading Organisation                                                                                                    | Please select a leading organisation              |  |  |
| Participating Organisations                                                                                                    |                                                   |  |  |
|                                                                                                    |                                                   |  |  |
| Identification de la production                                                                                                    | 02                                                |  |  |
| Titre de la production                                                                                                    | 2018 Erssmus+ Calendar "Local Food,Global Change" |  |  |
| Type de production                                                                                                    | Matériel pédagogique                              |  |  |
| Output Description                                                                                                    |                                                   |  |  |
| Start Date (dd-mm-yyyy)                                                                                                    | 01/12/2014                                        |  |  |
| End Date (dd-mm-yyyy)                                                                                                    | 01/12/2014                                        |  |  |
| Available Languages                                                                                                    | Anglais, Slovaque, Français                       |  |  |
| Leading Organisation                                                                                                    | Piese select a leading organisation               |  |  |
| Participating Organisations                                                                                                    | Collège du Carbet                                 |  |  |
|                                                                                                    |                                                   |  |  |
| Identification de la production                                                                                                    | 03                                                |  |  |
| Titre de la production                                                                                                    | Erasmus+ Recipe bools "Local Food, Global Change" |  |  |
| Type de production                                                                                                    | Matériel pédagogique                              |  |  |
| Output Description                                                                                                    |                                                   |  |  |
| Start Date (dd-mm-yyyy)                                                                                                    | 15/08/2015                                        |  |  |

Vous ferez ici la description détaillée des productions intellectuelles réalisées durant le projet. Vous insisterez plus particulièrement sur la nature des productions, les contributions significatives en termes d'impact et de transférabilité (ex. : nouveaux programmes, matériels pédagogiques, outils numériques, analyses et études, etc.)

#### 5.3. Productions intellectuelles

Veuillez décrire les productions intellectuelles réalisées lors du projet. Merci de fournir des informations détaillées en particulier sur la nature des productions, les contributions significatives en termes d'impact et de transférabilité (ex.: nouveaux programmes, matériels pédagogiques, outils numériques, analyses et études, etc.). En cas de différence entre ce qui était prévu et ce qui a été mis en œuvre, veuillez en expliquer les raisons.

| Identification de la production | 01                                 |
|---------------------------------|------------------------------------|
| Titre de la production          | "Agriculture is fun"               |
| Type de production              | Matériel pédagogique               |
| Output Description              |                                    |
| Start Date (dd-mm-yyyy)         | 01/01/2016                         |
| End Date (dd-mm-yyyy)           | 01/01/2015                         |
| Available Languages             | Anglais, Français                  |
| Leading Organisation            | Prese exect a reading organisation |
| Participating Organisations     |                                    |

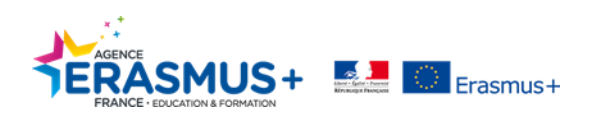

#### 3.9. Evénements de Dissémination

| Vous décrirez ici les différents événements de dissémination en lien avec les productions intellectuelles. |                                                                                                    |  |  |
|----------------------------------------------------------------------------------------------------|----------------------------------------------------------------------------------------------------|--|--|
| 5.4. Evénements de dissémination                                                                           | 5.4. Evénements de dissémination                                                                                                    |  |  |
| Veuillez décrire les événements de dissémination réalisés lors du p                                        | Veuillez décrire les événements de dissémination réalisés lors du projet en lien avec les productions intellectuelles et, en cas de différence entre ce qui était prévu et ce qui a été mis en œuvre, merci d'en expliquer les raisons. |  |  |
|                                                                                                    |                                                                                                    |  |  |
| >                                                                                                    |                                                                                                    |  |  |
| Identification de l'événement                                                                              | E2                                                                                                    |  |  |
| Titre de l'événement                                                                                       | test                                                                                                    |  |  |
| Description de l'événement                                                                                 | test r                                                                                                    |  |  |
| Start Date (dd-mm-yyyy)                                                                                    | 08/02/2016                                                                                                    |  |  |
| End Date (dd-mm-yyyy)                                                                                      | 08/02/2016                                                                                                    |  |  |
| Intellectual Outputs Covered (using Output Identification number)                                          | 01                                                                                                    |  |  |
| Leading Organisation                                                                                       |                                                                                                    |  |  |
| Participating Organisations                                                                                | Collège du Carbet                                                                                                    |  |  |

## 3.10. Activités d'Apprentissage / Enseignement / Formation

Il s'agit dans cette partie de décrire les activités d'apprentissage, d'enseignement et/ou de formation de courte et/ou de longue durée.

#### 5.5. Activités d'apprentissage / enseignement / formation

Veuillez décrire les activités d'apprentissage, d'enseignement et/ou de formation de courte durée incluses dans le projet et expliquer comment elles ont contribué à l'atteinte des objectifs du projet. En cas de différence entre ce qui était prévu et ce qui a été mis en œuvre, merci d'en expliquer les raisons.

Veuillez décrire les activités d'apprentissage, d'enseignement et/ou de formation de longue durée incluses dans le projet et expliquer comment elles ont contribué à l'atteinte des objectifs du projet. En cas de différence entre ce qui était prévu et ce qui a été mis en œuvre, merci d'en expliquer les raisons.

| Activité n°                                                           | C1                                                                                                    |
|-----------------------------------------------------------------------|----------------------------------------------------------------------------------------------------|
| Type d'activité                                                       | Accompanying persons for short-term exchanges of groups of pupils                                                                                                    |
| Activity Description                                                  | The visit of a local food production in the region of the English school, the Powerpoint presentation of English recipes by the students of this receiving school, the presentation of the results of the creative writing activity. |
| Nb de participants                                                    | 0                                                                                                    |
| Participants with Special Needs (out of total number of Participants) | 0                                                                                                    |
| Accompanying Persons (out of total number of Participants)            | 0                                                                                                    |
| Is this a long-term activity?                                         | Non                                                                                                    |
| Durée subventionnée (jours)                                           | 0                                                                                                    |
| Participating Organisations                                           |                                                                                                    |

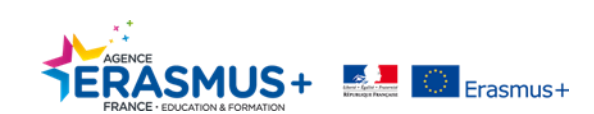

#### 3.11. Profil des Participants

Si applicable, vous voudrez bien décrire le profil et l'expérience des participants et le processus de sélection.

 5.5.1. Profil des participants

 Le cas échéant, merci de décrire le profil et l'expérience des participants qui ont été impliqués dans les activités d'apprentissage, d'enseignement et/ou de formation et comment ces participants ont été sélectionnés.

#### 3.12. Suivi

#### 3.12.1. Impact

La partie impact consiste en une description de l'ensemble des changements constatés auprès des groupes cibles, des institutions et des systèmes, directement imputables aux activités et résultats du projet. Les impacts peuvent être de niveau local, régional ou européen et international.

Quels ont été les impacts du projet sur les partenaires et les autres organisations impliquées dans le projet?

Vous décrirez les impacts du projet sur les organismes partenaires et les autres organisations impliquées dans le projet.

En dehors des organisations participantes, quels étaient les groupes cibles du projet et les autres parties prenantes ? Quels impacts et quels résultats du projet les concernent?

5000 signes restant

Vous préciserez ici l'impact de votre projet et les résultats qui concernent les groupes cibles et autres parties prenantes hors organisations participantes.

Comment le projet a-t-il contribué à la réalisation des priorités les plus pertinentes (telles que décrites dans la section "Description")? Dans quelle mesure l'impact attendu a-t-il été atteint?

5000 signes restar

En fonction des priorités choisies dans la section 3 « description du projet », vous indiquerez comment le projet a contribué à la réalisation de ces priorités et dans quelle mesure l'impact attendu a été atteint.

Quel a été l'impact du projet aux niveaux local, régional, européen et international ? Veuillez fournir des indicateurs qualitatifs et quantitatifs.

kdlkhdslkhvdslkhvdslkhvnbvhvjhvhvchfch

Vous décrirez ici l'impact du projet au niveau local, régional, européen et international que vous justifierez par l'apport d'indicateurs qualitatifs et quantitatifs.

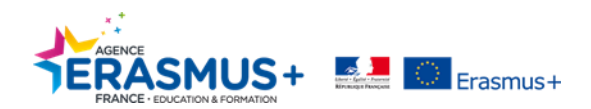

#### 3.12.2. Dissémination et Exploitation des Résultats du Projet

Décrivez ici les activités mises en place pour partager et promouvoir les résultats de votre projet au sein des structures partenaires, mais aussi en dehors de celles-ci. Vous préciserez également qui en été la cible et quels sont les moyens mis en place pour assurer la disponibilité dans le temps.

A qui avez-vous diffusé les résultats du projet, à l'intérieur et à l'extérieur de votre partenariat? Veuillez définir plus particulièrement le public ciblé au niveau local/régional/européen/international et expliquer vos choix.

5000 signes restants

Il s'agira ici de décrire les cibles de la diffusion des résultats du projet aussi bien au sein du partenariat qu'en dehors. Vous définirez le public cible au niveau local/régional/européen/international et en justifiant votre choix.

Quel type d'activités de dissémination ont été réalisées dans le cadre de votre partenariat et quels canaux de communication ont été utilisés? Merci également de donner des informations sur les retours reçus.

Vous décrirez ici le type d'activités de dissémination mis en œuvre dans le cadre du partenariat et quels canaux de communication ont été utilisés. Vous communiquerez également les informations sur les retours reçus.

Erasmus + favorise un accès libre de toute production réalisée dans ses projets. Dans le cas où votre projet a donné lieu à des productions intellectuelles tangibles et diffusables, veuillez décrire comment vous avez fait la promotion de leur accès libre pour le public, à travers internet ou une version numérique. En cas de limitations prévues dans l'utilisation d'une licence, merci de spécifier les raisons, l'ampleur et la nature de cette limitation.

Dans le cas où votre projet a donné lieu à des productions intellectuelles tangibles et diffusables vous décrirez les moyens de promotion de leur accès libre pour le public. Dans le cas de d'utilisation de licence, vous préciserez les raisons, les raisons et la nature de cette limitation.

Comment vous-êtes vous assurés que les résultats du projet resteront disponibles et/ou seront utilisés par d'autres?

5000 signes restant

5000 signes restants

Décrivez les moyens mis en œuvre pour assurer la disponibilité des résultats.

Comment envisagez-vous d'utiliser votre approche projet dans d'autres projets à plus grande échelle et/ou dans un domaine/champ différent?

#### 5000 signes restants

#### 3.12.3. Pérennisation

6.3. Pérennisation

Quels activités et résultats seront maintenus à l'issue du financement européen ? Comment ces activités seront-elles mises en oeuvre et soutenues ?

Décrivez les activités de pérennisation et les résultats maintenus à l'issue du projet. Détaillez également la mise en œuvre et la manière dont elles seront soutenues.

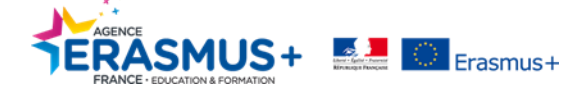

## 4. BUDGET

La section budget reprend l'ensemble des données enregistrées au préalable dans les onglets de Mobility Tool. Vous y trouverez un résumé du budget qui reprend chaque poste de dépense par partenaires, le montant total du projet et par la suite l'ensemble des postes budgétaires détaillés tels que vous les avez renseignés.

#### 4.1. Résumé du Budget

| 7.1. Résumé du budget      |                                       |                             |                                |                                |                 |                        |                      |                                 |                     |                                     |                         |                       |  |
|----------------------------|---------------------------------------|-----------------------------|--------------------------------|--------------------------------|-----------------|------------------------|----------------------|---------------------------------|---------------------|-------------------------------------|-------------------------|-----------------------|--|
|                            |                                       |                             |                                |                                | Activités d'app | rentissage / enseignem | ent / formation      |                                 |                     |                                     |                         |                       |  |
| Code PIC de<br>l'organisme | Mise en œuvre et<br>gestion du projet | Réunions<br>transnationales | Productions<br>intellectuelles | Evénements de<br>dissémination | Voyage          | Soutien individuel     | Soutien linguistique | Frais de Besoins<br>Spécifiques | Coûts exceptionnels | Garantie des coûts<br>exceptionnels | Montant total (calculé) | Montant total (ajusté |  |
| 948383066                  | 8,000.00                              | 0.00                        | 50,720.00                      | 10,000.00                      | 550.00          | 1,210.00               | 0.00                 | 2,000.00                        | 11,826.17           | 5,000.00                            | 89,306.17               | 89,161.               |  |
| 941022027                  | 8,000.00                              | 2,875.00                    | 16,072.00                      | 6,100.00                       | 0.00            | 0.00                   | 0.00                 | 0.00                            | 0.00                | 0.00                                | 33,047.00               | 33,047.0              |  |
| 944027184                  | 8,000.00                              | 1,150.00                    | 37,152.00                      | 0.00                           | 0.00            | 0.00                   | 0.00                 | 0.00                            | 0.00                | 0.00                                | 46,302.00               | 46,302.0              |  |
| Total                      | 24,000.00                             | 4,025.00                    | 103,944.00                     | 16,100.00                      | 550.00          | 1,210.00               | 0.00                 | 2,000.00                        | 11,826.17           | 5,000.00                            | 168,655.17              | 168,510.1             |  |

Cette section reprend les données financières de chaque poste budgétaire pour chacun des partenaires.

#### 4.2. Montant Total du Projet

| 1.1. Montant total du projet                                                     |                                                                       |
|----------------------------------------------------------------------------------|-----------------------------------------------------------------------|
| Montant total déclaré du projet (Calculé)                                        | 168,655.17                                                            |
| Montant total déclaré du projet (Ajusté)                                         | 168,510.17                                                            |
| Merci de nous indiquer ici vos commentaires concernant les chiffres ci-dessus no | otamment si le montant ajusté diffère du montant calculé.             |
|                                                                                  | 5000 signes restants                                                  |
| Cette section reprend le montant total<br>de votre projet.                       | du projet. Vous pouvez indiquer tout commentaire concernant le budget |

<u>Attention</u> : pour effectuer une modification budgétaire vous devez obligatoirement modifier les informations dans les différents onglets précédents (réunions transnationales, productions intellectuelles, ....)

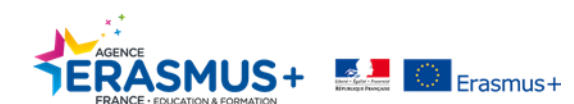

## **5. ANNEXES**

| Annexes                                                                                                    |                                                                                                    |
|----------------------------------------------------------------------------------------------------|----------------------------------------------------------------------------------------------------|
| dans cette section, vous devez joindre les documents complémentaires obligatoires pour la complétion du rapport ;                                                                                                    |                                                                                                    |
| Espace de téléchargement disponible                                                                                                    | 3 🛛 🔯                                                                                                    |
| Veuillez noter que tous les documents mentionnés ci-dessous doivent être joints avant de soumettre votre rapport en<br>Avant de soumettre votre rapport à l'agence nationale, merci de vérifier que :                                                                                                    | ligne.                                                                                                    |
| Toutes les informations nécessaires de votre projet ont été saisies dans Mobility Tool+     Le rapport a été complété dans une des langues officielles des pays participants au programme Erasmus+.     Vous avez mise na næves tous les documents perinents :     La déclaration sur l'honneur signée par le représentant légal de l'organisme bénéficiaire.     Vous avez joint les documents justificatifs nécessaires demandés dans la convention de subvention.     vous avez conservé une sauvegarde et une copie imprimée du formulaire complété.     Vous avez téléchargé les résultats perinents sur la plateforme des résultats des projets Erasmus+ http://ec.eur | uropa.eu/programmes/erasmus-plus/projects/                                                                                                    |
| TELECHARGER la déclaration sur l'honneur<br>Liste des fichiers téléchargés                                                                                                    |                                                                                                    |
| DeclarationOfHonour.pdf DCH<br>0.20 Mb il y a 9 mois                                                                                                    | X<br>Démarquer                                                                                                    |
| Ajouter des fichiers                                                                                                    |                                                                                                    |
| Sélectionner un fichier                                                                                                    |                                                                                                    |
| La partie « annexes » vous permet de télécharger la<br>votre rapport. Télécharger la déclaration sur l'honne<br>en télécharger un copie scannée en cliquant sur « sé                                                                                                    | déclaration sur l'honneur, indispensable à la recevabilit<br>eur, l'imprimer, la faire signer par votre représentant lég<br>électionner un fichier ». |

| DeclarationOfHonour.pdf<br>0.06 Mb il y a quelques secondes | earrquer comme contenant la déclaration sur l'honneur. Démarquer |
|-------------------------------------------------------------|------------------------------------------------------------------|
| Ajouter des fichiers                                        |                                                                  |
| Selectionner un nomer                                       |                                                                  |
| Vous devez ensuite marquer le fichier comme «               | contenant la déclaration sur l'honneur »                         |

La partie « annexes » vous permet également de télécharger différents documents justificatifs en lien avec votre projet. Pour charger une annexe, cliquer sur « sélectionner un fichier », choisir le fichier à joindre et cliquer sur « ouvrir » pour exécuter la commande. L'espace de stockage est limité à 10Mb.

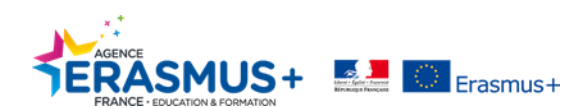

## **6. SOUMISSION DU RAPPORT FINAL**

L'étape de soumission est disponible lorsque l'ensemble des sections du rapport sont marquées d'une <u>coche</u> <u>verte</u>. Avant de procéder à la soumission du rapport final, assurez-vous que l'ensemble des informations financières et narratives sont conformes à ce que vous souhaitez déclarer.

| Brouillon sauvegardé il y a 2 minutes           |   | Rapport final du bénéficiaire for 2014-1-FR01-KA201-008506               |                                                                       |  |  |  |  |
|-------------------------------------------------|---|--------------------------------------------------------------------------|-----------------------------------------------------------------------|--|--|--|--|
| Démarrer la soumission                          |   | 1. Contexte                                                              |                                                                       |  |  |  |  |
| Retour à la page rapport · Imprimer le brouilon |   | cette section résume les informations générales concernant voire projet, |                                                                       |  |  |  |  |
| 1. Contexte                                     | ~ | Programme                                                                | Erasmus+                                                              |  |  |  |  |
| 2. Résumé du projet                             |   | Adion clé                                                                | Coopération en matière d'innovation et d'échanges de bonnes pratiques |  |  |  |  |
| 3. Description du projet                        | ~ | Action                                                                   | Partenariats Stratégiques                                             |  |  |  |  |
| 4 Castion du proiat                             |   | Type d'Action                                                            | Partenariats Stratégiques pour l'enseignement scolaire                |  |  |  |  |
| 4. Obstant da projec                            |   | Partenariat entre régions                                                | Oui                                                                   |  |  |  |  |
| 5. Mise en oeuvre                               | × | Appel                                                                    | 2014                                                                  |  |  |  |  |
| 6. Suivi                                        | × | Session                                                                  | Session 1                                                             |  |  |  |  |
| 7. Budget                                       | × | Type de rapport                                                          | Final                                                                 |  |  |  |  |
|                                                 | 0 | Langue utilisée pour remplir le formulaire                               | FR                                                                    |  |  |  |  |
|                                                 |   |                                                                          |                                                                       |  |  |  |  |

Pour procéder à la soumission du rapport cliquer sur « Démarrer la soumission ».

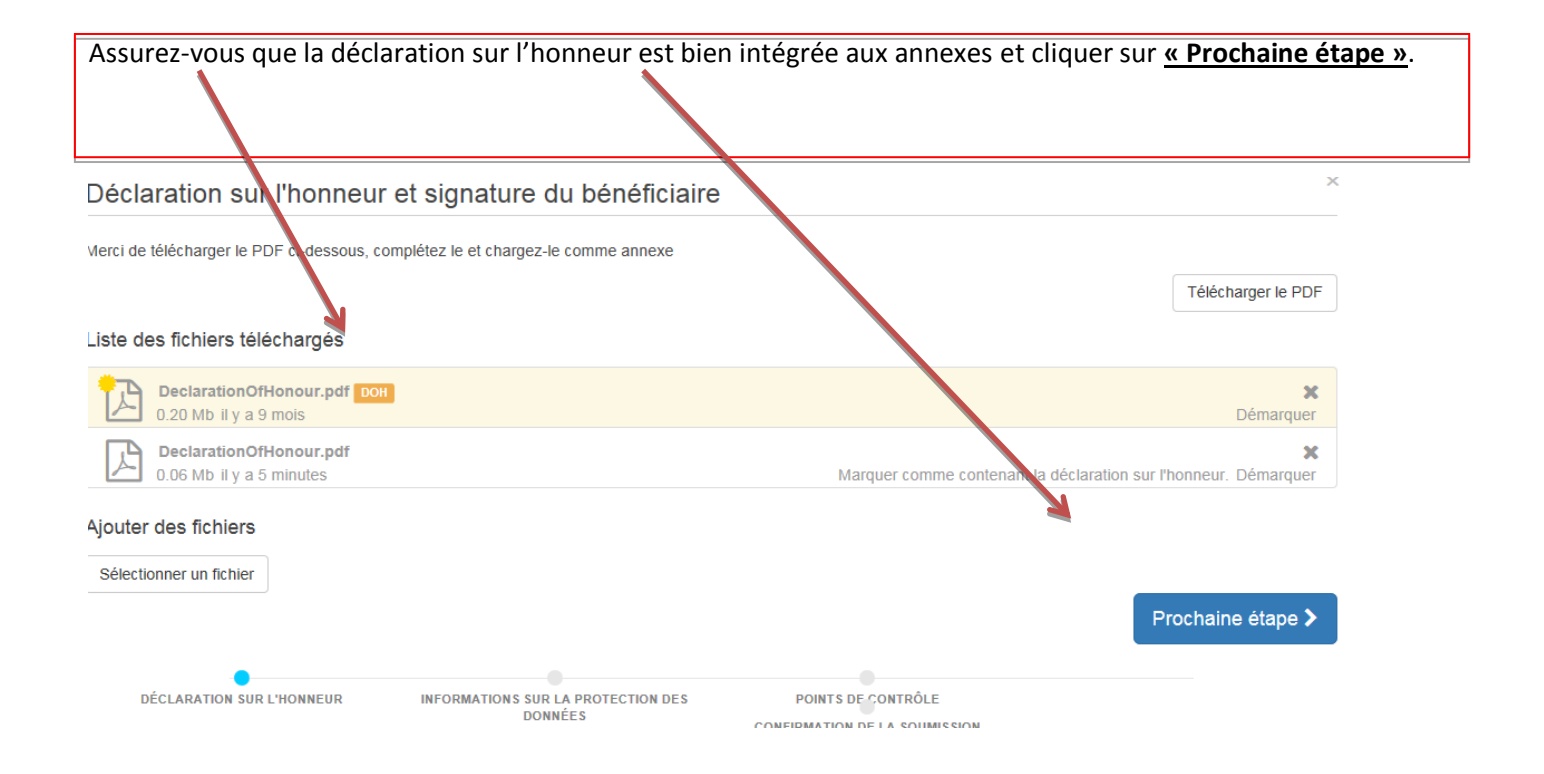

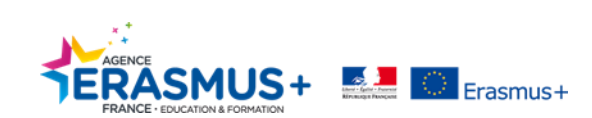

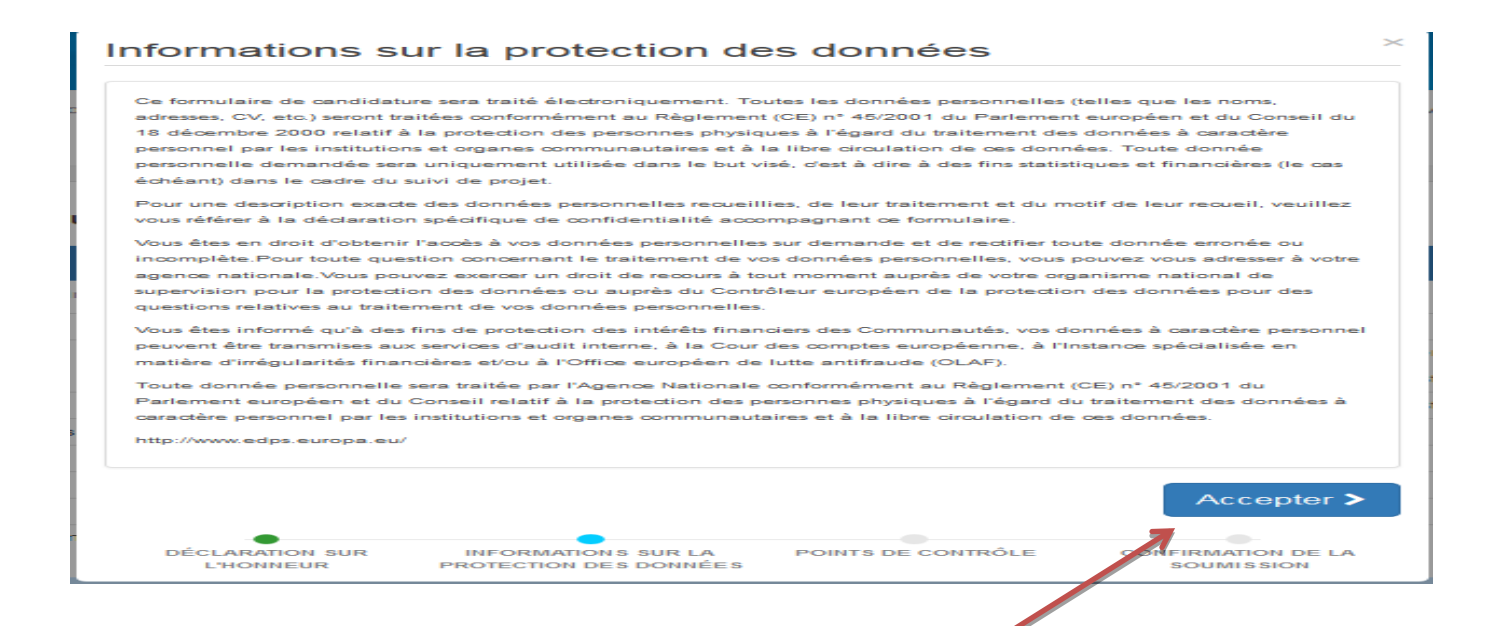

Vous devez accepter l'information sur « la protection des données » avant de poursuivre l'étape de soumission.

| Points de contrôle                                                                                     | ×                                |  |  |  |  |  |  |  |
|----------------------------------------------------------------------------------------------------|----------------------------------|--|--|--|--|--|--|--|
| Avant de soumettre votre rapport à l'agence nationale, merci de vérifier que :                         |                                  |  |  |  |  |  |  |  |
| Toutes les informations nécessaires de votre projet ont été saisies dans<br>Tool+                      | Non fait                         |  |  |  |  |  |  |  |
| Le rapport a été complété dans une des langues officielles des pays parti<br>au programme Erasmus+.    | cipants Non fait                 |  |  |  |  |  |  |  |
| vous avez mis en annexe tous les documents pertinents :                                                | Non fait                         |  |  |  |  |  |  |  |
| la déclaration sur l'honneur signée par le représentant légal de l'organisme Non fait<br>bénéficiaire. |                                  |  |  |  |  |  |  |  |
| Vous avez joint les documents justificatifs nécessaires demandés dans la<br>convention de subvention.  | Non fait                         |  |  |  |  |  |  |  |
| vous avez conservé une sauvegarde et une copie imprimée du formulaire complété.                        | Non fait                         |  |  |  |  |  |  |  |
| You have uploaded the relevant results on the Erasmus+ Project Results                                 | platform. 🛛 🛛 🖌                  |  |  |  |  |  |  |  |
|                                                                                                    | Prochaine étape >                |  |  |  |  |  |  |  |
| • • •                                                                                                  |                                  |  |  |  |  |  |  |  |
| DÉCLARATION SUR INFORMATION S SUR LA POINTS DE CONTRÔLE<br>L'HONNEUR PROTECTION DES DONNÉES            | CONFIRMATION DE LA<br>SOUMISSION |  |  |  |  |  |  |  |

Cette étape constitue la dernière vérification avant soumission. Assurez-vous de répondre positivement à chacune des questions. Le statut changera après avoir cliqué sur « non fait » en « fait ». Vous devez valider chacune des questions pour pouvoir passer à l'étape suivante.

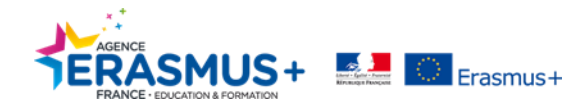

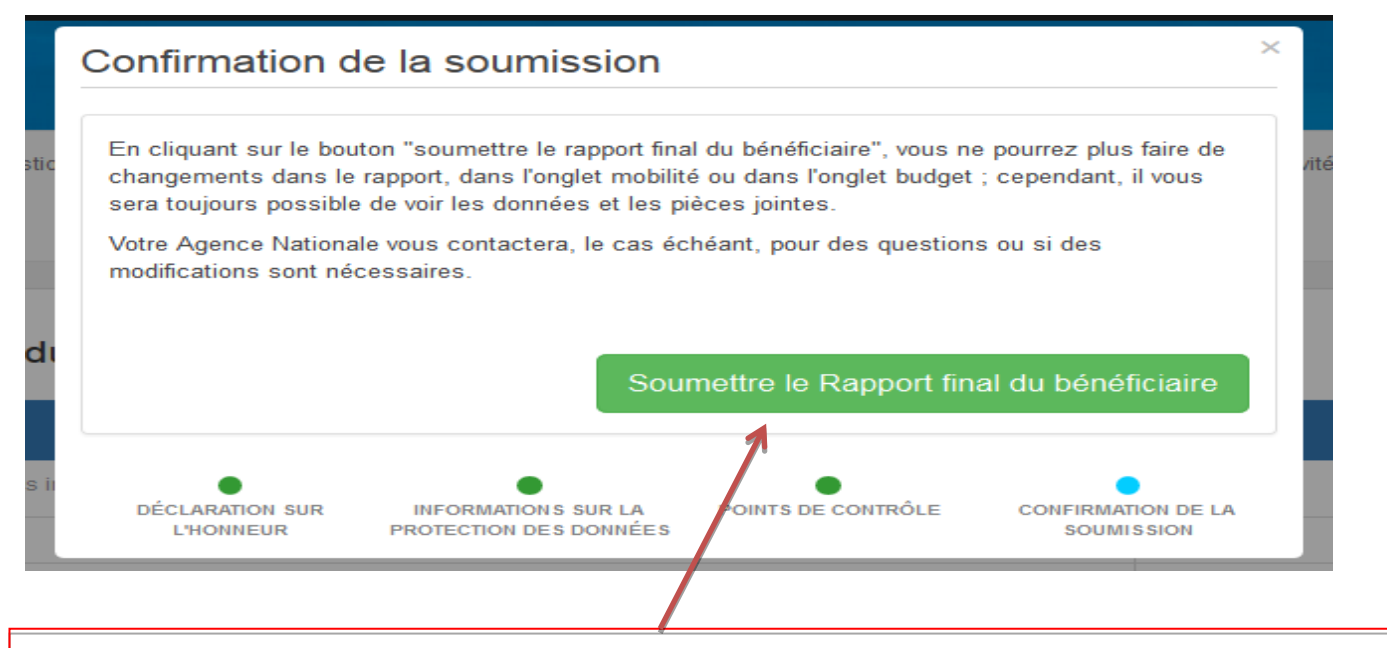

Cette fenêtre est l'ultime étape avant la soumission de votre rapport. Une fois que vous aurez validé la procédure, vous ne pourrez plus faire de modification. Pour soumettre votre rapport, cliquer sur « soumettre le rapport final du bénéficiaire ».

| Rapport final du bénéficiaire                                                         | Brouilion                                                           | Soumission en cours               | Soumis                       | Validé par l'AN                       | Finalisé                     |
|---------------------------------------------------------------------------------------|---------------------------------------------------------------------|-----------------------------------|------------------------------|---------------------------------------|------------------------------|
| Soumission en cours<br>Votre rapport de bénéficiaire est en cours de soumission aupré | és des systèmes centraux de la Commission. Cela peut prendre jusqu' | à 15 minules.                     |                              |                                       |                              |
|                                                                                       |                                                                     |                                   |                              |                                       |                              |
| Une fois la procédure de sou<br>soumission auprès des système                         | umission validée, un m<br>es centraux de la Comi                    | essage vous in<br>mission europée | dique que v<br>enne. Patient | otre rapport est<br>ter quelques mint | en cours de<br>utes le temps |

que le statut de la soumission évolue.

| apport final du bénéficiaire                                                        | Brouillon                                  | Soumission en cours                  | Sournis | Validé par l'AN | Finalisé |
|-------------------------------------------------------------------------------------|--------------------------------------------|--------------------------------------|---------|-----------------|----------|
| Votre rapport final a été soumis av<br>Télécharger le Rapport final du bénéficiaire | ec succès. Votre agence nationale va maint | enant procéder à son analyse et vali | dation. |                 |          |

Votre rapport final est maintenant soumis. A partir de cette étape, vous ne pouvez plus effectuer de modification. Votre rapport final va maintenant être pris en charge par le Département Contrôle et Evaluation des Projets. Vous recevrez, dans un délai de **60 jours**, les conclusions de l'analyse qualitative et financière de votre projet. Vous avez la possibilité d'imprimer une copie en cliquant sur « télécharger le rapport final du bénéficiaire ».

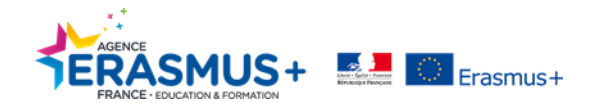

## 7. DOCUMENTATION COMMISSION EUROPÉENNE

Disponible en français (FR) et anglais(EN)

- Documents contractuels :
  - o Annexes II Conditions Générales
  - Annexe III Règles financières et contractuelles
- Guide du programme 2014 FR/EN
- Tutoriel « Comment saisir votre rapport final via Mobility Tool+ » FR
- Guide Pratique « Comment saisir votre rapport final via Mobility Tool+ » FR
- Guide « Comment rédiger un rapport final de qualité » FR
- Guide Mobility Tool + EN

Retrouvez l'ensemble de ces documents et guides d'accompagnement sur votre espace Penelope+ : <u>https://www.erasmusplus.fr/penelope/beneficiaire</u>

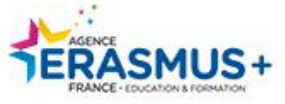

www.agence-erasmus.fr

@ErasmusplusFR www.facebook.com/ErasmusplusFR

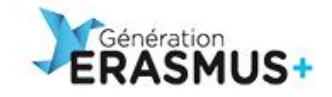

www.generation-erasmus.fr

@gen\_erasmus www.facebook.com/GenerationErasmus

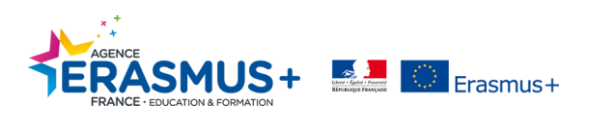